# Online Title Code Range Adjustment System TCR USER GUIDE

May 28, 2008

| INTRODUCTION                                                     | 3  |
|------------------------------------------------------------------|----|
| Background                                                       |    |
| Overview                                                         |    |
| PRE-DEFINED POPULATIONS                                          | 4  |
| RATE EFFECTIVE DATE                                              | 4  |
| Error Messages                                                   | 4  |
| NAVIGATION                                                       | 4  |
| GETTING ORGANIZED                                                | 4  |
| ORGANIZING AND PRIORITIZING RULES                                | 5  |
| SUMMARY OF STEPS NEEDED TO CREATE PAYSCALE FILES                 | 6  |
| SCREENS – ACCESSING THE SYSTEM                                   | 7  |
| TCR LOGIN SCREEN                                                 | 7  |
| TCR Home Page                                                    | 8  |
| TCR POPULATION EXTRACT SCREEN – EXTRACT TCS DATA FROM MAINFRAME  | 9  |
| TCR POPULATION BROWSE SCREEN – LOAD EXTRACTED DATA TO YOUR PC    |    |
| TCR RULE SET BROWSE SCREEN                                       | 15 |
| TCR RULE SET DETAIL SCREEN – CREATE RULE SET                     | 16 |
| TCR NEW RULE SCREEN – CREATE RANGE ADJUSTMENT PARAMETERS (RULES) | 17 |
| TCR RULE APPLICATION RESULTS SCREEN – RESULTS OF CALCULATIONS    |    |
| TCR RULE APPLICATION RESULTS RATE DETAIL SCREEN                  | 29 |
| TCR RULE APPLICATION RESULTS RATE REPORT OPTIONS SCREEN          |    |
| TCR INCLUDE/EXCLUDE REPORT OPTIONS SCREEN                        |    |
| FINALIZING A RANGE ADJUSTMENT                                    |    |
| REPORTS                                                          |    |
| RULE SET REPORT                                                  |    |
| RULE APPLICATION RESULTS RATE REPORT                             |    |
| INCLUDE/EXCLUDE REPORT                                           | 35 |
| BATCH PROCESSING OF RANGE ADJUSTMENT                             |    |

### Introduction

#### Background

The Title Code Range Adjustment System was developed in response to a request by the Office of Human Resources and Benefits and was implemented in October, 2003. The system is written in **net.data**. This system provided an efficient, timely, accurate and web-based facility for processing, reviewing, reporting and transmitting of staff range adjustments to the campuses.

#### Overview

The University of California periodically performs changes to selected stepped pay rates – these changes are referred to as "range adjustments". These pay rate changes apply to those titles designated as eligible for a particular range adjustment as determined by UC compensation policies or collective bargaining agreements. The range adjustment processing includes a process performed at Office of the President that updates the selected pay rates in the Title Code System (TCS). This process also produces campus Payroll/Personnel System (PPS) "payscale" files, which are used by payroll program PPP900 to update employee's pay rates where the title and pay rate for an employee match those being adjusted.

The core processing for the Title Code System range adjustment is currently performed by a PC-based system called the Title Code Range system, or TCR. An overview of the processing is as follows:

- Current Pay Rate data for stepped rates is extracted from the mainframe Title Code System database and loaded into the TCR range system. To ensure database integrity, the Title Code System database is locked, to prevent online updates to non-academic titles occurring while a range adjustment is in progress.
- Using a flexible PC-based system, users prepare "rules" that determine which pay rates will get each adjustment. For example, rules might be established so that all rates for titles belonging to Title Unit Code SX at the San Diego campus get a 3.2% increase, with the exception of titles 4444 and 4445, which get a 3.5% increase. These rules are then applied to the extracted pay rates, and the resulting old and new rates are returned to the Title Code System database for processing. Rates may be increased or decreased, and may be changed retroactively as well as well into the future.
- Once the users review and approve the old and new rates as well as included and excluded titles within TCR, the Title Code System database is updated with the new pay rates, effective as of the date of the range adjustment. The Title Code System database is then "unlocked" so that online updates are allowed.
- Transactions are also prepared for the campus Payroll/Personnel Systems (PPS) for updating employees' payrates, and the file with these transactions is referred to as the "payscale" file.
- Campus TCT updates resulting from payscale file creation will appear in the very next campus TCT transactions.
- Titles can be excluded \*only\* by not including them.
- Once created, payscale files cannot be corrected.

The above process is also available for performing range adjustments for Shift Differential rates. TCR may also be used to increase salary ranges (mind/mid/max rates) for merit-based (open range) titles across-the-board, but payscale files in this case are produced but should not be made available to campuses.

(Academic pay rates may also be range adjusted, but the process is quite different and the PC-based system is not used for academic range adjustments. Academic pay rates are range adjusted via CICS screens and are currently processed by Jo Agustin in Academic Advancement).

Currently the central Title Code System provides the capability for carrying differing rates for a title by campus and by Pay Representation Code (Covered or Uncovered). Rates may also differ by Sub Location, so that, for example, a Medical Center at a campus can assign different rates for a title than are used by the general campus, or so UCOP rates can differ from UCLA general campus rates. Changes to the Title Code System database have been implemented to allow for differing rates for up to four Sub Locations: AG for Division of Agriculture and Natural Resources, GN for General Campus, MD for Medical Center, and OP for Office of the President. If a title's pay rates do not vary across the Sub Locations, then rates may be assigned that apply across all Sub Locations (signified by \*\*).

#### **Pre-defined Populations**

- Rates for Stepped titles (Rate Lookup flag = S, includes per diem titles)
- Rates for Shift Differential
- Open Range rates (Rate Lookup flag = M, excludes title pointing at Grade Table)

#### Rate Effective Date

All shift differential and staff PSS base rates are stored in TCS by effective date. A new effective date can be established either when initially adding rates via online update to the database or via the batch update resulting from a range adjustment. The effective date of a range adjustment is established when data is extracted from the mainframe at the beginning of the range processing. Rates in the database with an effective begin date after the specified effective date of the range adjustment will not be extracted for inclusion in a range adjustment. Additionally, rates with a definite ending date later than the effective date of the range adjustment will also not be extracted for inclusion in a range adjustment.

#### Error Messages

System error messages will appear and should be copied and pasted into Word and sent to the programmer for assistance. Press Alt/PrintScreen keys to copy screen; press Ctrl/V to paste into Word.

#### Navigation

Users will navigate between the screens of TCR using two methods:

- On the left-hand side of each screen will be a menu bar with links to the major functions of the application. The contents of this menu bar may vary for the different screens depending which menu selections are appropriate for the context.
- Each screen will contain push-buttons associated with actions to be performed for the particular screen. In many cases clicking on the button will open a different screen.

#### **Getting Organized**

Prior to union contract ratification, send spreadsheets with current TCS rates to campuses for review and adjustment. When contracts are settled/ratified, organize spreadsheets with new and old rates by effective date (use monthly date) by campus and process oldest rates first. Within campus, organize both by title, and by link by title. When campuses want payscale files then TCR \*must\* be used to update rates. Rates can also be updated via TCS, but additional steps and conversions (i.e., stepped to open range) can be processed only through TCS.

#### Processing Order:

- Stepped titles first when payscale files are needed, oldest effective dates first (TCR)
- Shift Differential rates, oldest rates first. (TCR)
- Open range rates (TCR or TCS)
- Add additional steps or convert steps-to-open range, or open range-to-steps, or add rates when there were none before (TCS)

#### **Organizing and Prioritizing Rules**

A rule is an individual transaction or range adjustment parameter which will be applied and calculated against the bargaining population's rates. TCR automatically assigns a sequence and a priority number to each rule which you enter. Priority number is always 10 times the sequence number (e.g., priority is 10 for sequence number 1), and is always assigned in increments of 10 so that users may re-prioritize existing rules as necessary. When you initiate the processing of range adjustment calculations (APPLY RULES button) and they are applied to the population with which you are working, TCR processes them from the highest to lowest priority number. For example, a rule with priority 20 is processed before a rule with priority 10. While a title can be included in several rules, (e.g., within its TUC, Linkage and Location), it is calculated by only one of those rules. That is the rule which has the highest priority number.

Consequently, before you begin entering rules into TCR, be sure to first organize your rules so that the largest or most general categories of Selection Type (e.g., Linkage or TUC) are entered prior to the more detailed categories (e.g., title) which are subsets of the larger categories.

For example, following is a typical scenario in the Patient Care Technical (EX) Unit:

- Priority 10, Seq 1, Link 019, 3% at DV
- Priority 20, Seq 2, Title 9042, 4% at DV
- Priority 30, Seq 3, Link 014, 4% at SD
- Priority 40, Seq 4, Titles 9007-9008, 5% at SD

First entered and lowest priority is Link 019 which applies an across-the-board 3% increase at Davis. Next entered with a higher priority is title code 9042 with a 4% increase at Davis. Title Code 9042 is a subset of Link 019. While title 9042 already received a 3% increase in the first rule, the second rule will supersede the first rule and take priority over it due to its higher priority number, thus giving title 9042 a 4% increase. The next two rules relate to Link 014 at San Diego – the last rule is a subset of Link 014 and thus takes priority due to its higher priority number. However, if you add the following 5<sup>th</sup> rule:

• Priority 50, Seq 5, TUC = EX, 6% at SD and DV

This rule will negate the previous 4 rules and take priority over them since it contains the highest priority number and thus it applies an across-the-board 6% to the entire bargaining unit. If, however, you change the priority number on this 5<sup>th</sup> rule as follows:

• Priority 09, Seq 5, TUC = EX, 6% at SD and DV

It will take lowest priority even though it has the highest sequence number and you entered it last. This 5<sup>th</sup> rule will thus apply a 6% increase at Davis and San Diego to only any Links and titles not covered by the other 4 rules.

Once you have entered all your rules, you may want to go back and enter additional rules later on. The TCR System allows you to override the system-assigned priority number. You must first determine where the new rule falls in the scheme of your already-existing rules.

#### Summary of steps needed to create payscale files

- Extract preliminary data from mainframe
- Load preliminary data to the pc
- Create a ruleset
- Create rules (range adjustment parameters)
- Apply rules (process calculations)
- Check Rates reports to ensure accuracy of rates
- Check Include/Exclude reports and Rule Set report to ensure accuracy of population
- Extract final data from mainframe
- Load final data to the pc
- Finalize range adjustment
- Notify Production Control as to which jobs to run (TCSSAUP (stepped), TCSDFUP (shift diff), TCSMMUP (open range), TCS32F (academic)). These jobs update TCS and create payscale files. See TCS OPS Doc for prompted variables.
- Production Control to email campuses notifying them of availability of payscale files

### Screens – Accessing the System

#### TCR Login Screen

User enters ID and password

User types:

- Central super-user which has ability to extract data from mainframe (e.g. IMXMMM)
- Central user (e.g., IMXSTF, ELRMBN, ELRLLH)
- Campus super-user (to be implemented as part of TCS campus update)
- Campus user (to be implemented as part of TCS campus update)

| Connect to prod.                                                                                                | ucop.edu 🛛 🛛 🔀                                                                                                    |
|----------------------------------------------------------------------------------------------------|----------------------------------------------------------------------------------------------------|
|                                                                                                    | GA                                                                                                    |
| The server prod.ucc<br>username and passy<br>Warning: This serve<br>password be sent in<br>without a secure cor | p.edu at System_Logon requires a<br>vord.<br>r is requesting that your username and<br>an insecure manner (basic authentication<br>nnection). |
| User name:                                                                                                    | 🔮 imxmmm 🔛                                                                                                    |
| Password:                                                                                                    | •••••                                                                                                    |
|                                                                                                    | ☑ <u>R</u> emember my password                                                                                                    |
|                                                                                                    |                                                                                                    |
|                                                                                                    | OK Cancel                                                                                                    |
| 5                                                                                                    |                                                                                                    |

#### TCR Home Page

**Options** 

- Population Extract extract current data from mainframe TCS (stepped, shift diff, open range)
- Population Browse after extract, select population to be loaded to your pc
- Rule Set Browse view and select existing rule sets

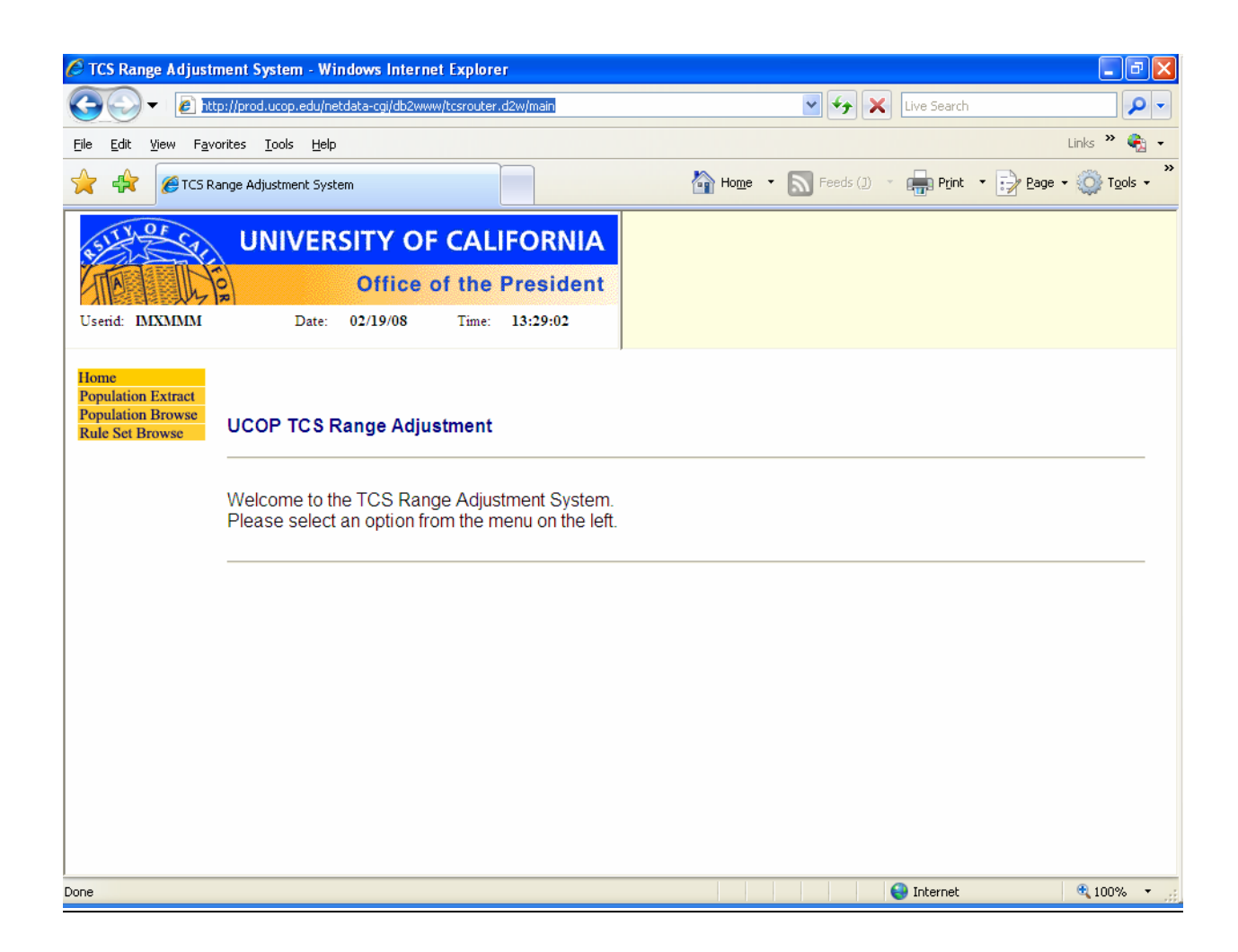

| 🖉 TCS Range Adjustr                          | nent System - Windows Internet Explorer                 |               |                       | - 7                                                |
|----------------------------------------------|---------------------------------------------------------|---------------|-----------------------|----------------------------------------------------|
| 🚱 🔍 🖌 🙋 htt                                  | p://prod.ucop.edu/netdata-cgi/db2www/tcsrouter.d2w/main |               | 💌 🗲 🗙 Live Search     | <b>P</b> -                                         |
| <u>File E</u> dit <u>V</u> iew F <u>a</u> vo | orites <u>T</u> ools <u>H</u> elp                       |               |                       | Links 🎽 🍖 🗸                                        |
| 🚖 🚖 🏉 TCS RA                                 | ange Adjustment System                                  | Home •        | 🔊 Feeds (]) 🔹 💼 Print | • 📝 <u>P</u> age • ۞ T <u>o</u> ols • <sup>≫</sup> |
| 4511 V. OF CY                                | UNIVERSITY OF CALIFORNIA                                |               |                       |                                                    |
|                                              | Office of the President                                 |               |                       |                                                    |
| Userid: IMXMMM                               | Date: 02/19/08 Time: 16:06:24                           |               |                       |                                                    |
| Home<br>Population Extract                   | TCS Population Extract                                  | J             |                       |                                                    |
| Population Browse<br>Rule Set Browse         | Enter all information below and then press "Proce       | ess Extract". |                       |                                                    |
| THURSE EXHAU                                 | Effective Date: 👻 / 👻 / 💌                               | ]             |                       |                                                    |
|                                              | Population Type:Select One 💌                            |               |                       |                                                    |
|                                              | Use:Select One 💌                                        |               |                       |                                                    |
|                                              |                                                         |               |                       |                                                    |
|                                              |                                                         |               |                       |                                                    |
|                                              |                                                         |               |                       |                                                    |
|                                              |                                                         |               |                       |                                                    |
|                                              |                                                         |               |                       |                                                    |
|                                              |                                                         |               |                       |                                                    |
| ,<br>Done                                    |                                                         |               | 😜 Internet            | 🔍 100% 🔻 👉                                         |

Data should be extracted from TCS at least twice for each rule set (i.e. each range adjustment), a minimum of one preliminary file, and no more than one final file. A preliminary file should be extracted when the user is ready to begin working on rules for a specific payscale file. A final file may be extracted days or weeks later, when it is time to create the campus payscale files. In the interim, rates in TCS for included/affected titles may change so rates must be re-extracted just prior to payscale creation in order to obtain the most current rates. Press Process Extract button on left side to begin the extract. Extracting can take anywhere from a few seconds to 10 minutes.

\*Please note that while it is possible to create campus payscale files for both stepped and shift differential titles on the same day with the same effective date, users should never create two payscale files in the same day, for the same population (e.g., stepped titles), with the same effective date. This will result in the 2<sup>nd</sup> payscale replacing the 1<sup>st</sup> payscale files on the ftp site.

Data Entry Field Details - Accessed from main menu by super users only:

- <u>Effective Date</u> is the new effective date which will be used for new rates when the range adjustment is run. Rates in the TCS database with an effective begin date on or after the range adjustment effective date will not be extracted for inclusion in the range adjustment. Also, rates with a definite ending date (i.e., not 12/31/9999) will not be extracted for inclusion in the range adjustment. The effective date \*must\* be a monthly rather than biweekly date.
- **<u>Population type</u>** is a drop-down combo box with pre-defined title populations:

- All Merit-based Titles (includes open range titles not pointing to the grade table)
- All Step-based Titles (includes Per Diem titles)
- Shift Differential Rates
- <u>Use</u> is a drop-down combo box with the following selections:
  - Preliminary (to be used when ready to begin creating payscale file rules)
  - Final (to be used only when campus payscale files are ready to be created and will cause TCS database to be locked (i.e., no data entry allowed) until payscale files are created.

Note system message in green while Population Extract is processing:

| 🖉 TCS Range Adjustment System - Windows Internet Explorer                                   |                                                                                        |
|---------------------------------------------------------------------------------------------|----------------------------------------------------------------------------------------|
| COO - 🔊 http://prod.ucop.edu/netdata-cgi/db2www/tcsrouter.d2w/main                          | vian", Hans Christian Andersen, text                                                   |
| <u>File E</u> dit <u>V</u> iew F <u>a</u> vorites <u>T</u> ools <u>H</u> elp                | Links 🎽 🆏 🗸                                                                            |
| 2 CS Range Adjustment S X                                                                   | Home • 🔊 Feeds (1) • 🖶 Print • 🔂 Eage • 🚳 Tools •                                      |
| UNIVERSITY OF CALIFORNIA                                                                    | Please wait while the Population Extract is processing (do not press the button again) |
| Office of the President                                                                     |                                                                                        |
| Userid: IMXMMM Date: 05/27/08 Time: 13:53:51                                                |                                                                                        |
| Home<br>Population Extract<br>Population Browse<br>Rule Set Browse<br>Process Extract       |                                                                                        |
|                                                                                             |                                                                                        |
| Waiting for http://prod.ucop.edu/netdata-cgi/db2www/tcsdetail.d2w/MAIN7RequestValue=tcsr020 | 💽 🚺 🚺 Internet 🔍 100% 💌 🧾                                                              |

| 🖉 TCS Range Adjustr                          | ment System - Windows Inte        | ernet Explorer             |                   |                            |                        |                |                          |
|----------------------------------------------|-----------------------------------|----------------------------|-------------------|----------------------------|------------------------|----------------|--------------------------|
| 🚱 🔍 🖌 🙋 http                                 | p://prod.ucop.edu/netdata-cgi/db/ |                            | ✓ + ×             | vian", Hans Christian Ande | ersen, text 🔎 🗸        |                |                          |
| <u>File E</u> dit <u>V</u> iew F <u>a</u> vo | orites <u>T</u> ools <u>H</u> elp |                            |                   |                            |                        |                | Links 🎽 🎼 👻              |
| 🔶 🚓 📰 • 🍘                                    | Search Engine Spider Simulator    | 🏉 TCS Range Adjustment S 🗙 |                   | Ho <u>m</u> e •            | 🔊 Feeds ( <u>1</u> ) 🔹 | Print 🔹 📝 Page | e • 💮 T <u>o</u> ols • » |
| ASILY OF CAL                                 |                                   | DF CALIFORNIA              | Extract Complete. |                            |                        |                |                          |
| Userid: IMXMMM                               | Date: 05/27/08                    | Time: 13:53:51             |                   |                            |                        |                |                          |
| Home                                         | Population Type                   | Ston                       | ,                 |                            |                        |                |                          |
| Population Extract                           | Effective Date                    | 07/01/2008                 |                   |                            |                        |                |                          |
| Rule Set Browse                              | Use                               | Prelim                     |                   |                            |                        |                |                          |
|                                              |                                   |                            |                   |                            |                        |                |                          |
| Done                                         |                                   |                            |                   |                            |                        | 😜 Internet     | 🔍 100% 🔹 💡               |

#### Note system message in green when population extract is complete:

| 🖉 TCS Range Adjustr                                        | ment Syst          | em - Windows In      | ternet Ex | cplorer           |                  |                  |                |                             |                    | _ 7 🛛                           |
|------------------------------------------------------------|--------------------|----------------------|-----------|-------------------|------------------|------------------|----------------|-----------------------------|--------------------|---------------------------------|
| 💽 🗸 🖉 http                                                 | p://prod.uc        | op.edu/netdata-cgi/d | b2www/tcs | router.d2w/main   | 1                |                  |                | 🖌 🗲 🗙 Live Search           |                    | -9                              |
| <u>File E</u> dit <u>V</u> iew F <u>a</u> vo               | orites <u>T</u> oo | ols <u>H</u> elp     |           |                   |                  |                  |                |                             | Lir                | nks » 🍖 🗸                       |
| 🔶 🔶 🏉 TCS RA                                               | ange Adjust        | ment System          |           |                   |                  | ho <u>r</u>      | <u>i</u> e • 🔊 | Feeds (J) 🔹 💼 Print         | • 🛃 <u>P</u> age • | ) T <u>o</u> ols • <sup>*</sup> |
| AST AND AND AND AND AND AND AND AND AND AND                | UN                 | VERSITY              | OF C      | ALIFOR            | NIA              |                  |                |                             |                    |                                 |
| Userid: IMXMMM                                             | R                  | Date: 02/22/0        | 8 1       | Cime: 15:42:      | 15               |                  |                |                             |                    |                                 |
| Home                                                       | TCS P              | opulation Bro        | wse       |                   |                  | J                |                |                             |                    |                                 |
| Population Extract<br>Population Browse<br>Pula Sat Browse | Select             | Population<br>Type   | Use       | Effective<br>Date | Latest<br>Date/T | Extract<br>ime   | Loaded         | Loaded Extract<br>Date/Time | Range ID           | Locked                          |
| Kule Set Blowse                                            | 0                  | Step                 | Prelim    | 10/01/2008        | 02/21/2          | 008 03:02 PM     | YES            | 02/21/2008 03:02 PM         | STEP S1008         | No                              |
| Delete                                                     | Locked             | populations hav      | e been fi | nalized, but t    | the range        | adjustment has n | ot yet be      | en run. They cannot be i    | nodified.          |                                 |
| Done                                                       |                    |                      |           |                   |                  |                  |                | 😜 Internet                  | (                  | 💐 100% 🔹 🔐                      |

### TCR Population Browse Screen – Load extracted data to your PC

The Population Browse Screen is accessed from the main menu and displays a list of all populations available for loading to your PC. After extracting a population, select population to be loaded and press "Load" on left side. Loading will take anywhere from a few moments to 10 minutes.

| 🖉 TCS Range Adjustment System - Windows Internet Explorer                                   | J d 🗙      |
|---------------------------------------------------------------------------------------------|------------|
| 🚱 🗸 🖉 http://prod.ucop.edu/netdata-cgi/db2www/tcsrouter.d2w/main                            | <b>P</b> - |
| Eile     Edit     View     Favorites     Iools     Help                                     | <b>C</b>   |
| 🔶 🏤 🖼 🗸 🎯 Search Engine Spider Simulator 💽 TCS Range Adjustment S X                         | ools + »   |
| UNIVERSITY OF CALIFORNIA                                                                    |            |
| Office of the President                                                                     |            |
| Userid: IMXMMM Date: 05/27/08 Time: 13:53:51                                                |            |
| Home                                                                                        |            |
| Population Extract Population Browse                                                        |            |
| Rule Set Browse                                                                             |            |
| Load<br>Unload                                                                              |            |
|                                                                                             |            |
|                                                                                             |            |
|                                                                                             |            |
|                                                                                             |            |
|                                                                                             |            |
|                                                                                             |            |
|                                                                                             |            |
|                                                                                             |            |
|                                                                                             |            |
| Waiting for http://prod.ucop.edu/netdata-cgi/db2www/tcsdetail.d2w/MAIN?ReguestValue=tcsr030 | % • .:     |

#### Note system message in green while data is loading to the pc:

| 🖉 TCS Range Adjustr                                                                                                    | nent Syst          | em - Windows Inte      | rnet Exp  | lorer            |                          |                 |                  |                |                    | - 7 🛛              |  |
|----------------------------------------------------------------------------------------------------|--------------------|------------------------|-----------|------------------|--------------------------|-----------------|------------------|----------------|--------------------|--------------------|--|
| 🕒 🗸 🖉 http                                                                                                    | p://prod.uc        | op.edu/netdata-cgi/db2 | www/tcsro | uter.d2w/main    |                          |                 | ✓ + ×            | vian", Hans Ch | nristian Andersen, | text 🔎 🗸           |  |
| <u>File E</u> dit <u>V</u> iew F <u>a</u> vo                                                                                                    | orites <u>T</u> od | ols <u>H</u> elp       |           |                  |                          |                 |                  |                | Lir                | nks 🎽 👘 👻 👻        |  |
| 🔶 🚓 📰 • 🍘                                                                                                    | Search En          | gine Spider Simulator  | 🏉 TCS Ra  | nge Adjustment S | ×                        | Ho <u>m</u> e - | Feeds (1) 🔹      | Print 🔹        | Page -             | 🔅 T <u>o</u> ols 🕶 |  |
| 12-1-1-2-1-1-2-1-1-2-1-1-2-1-1-2-1-1-2-1-2-2-1-2-2-2-2-2-2-2-2-2-2-2-2-2-2-2-2-2-2-2-2                                                                                                    | UN                 | IVERSITY O             | OF CA     | LIFORNI          | A Load complete.         |                 |                  |                |                    |                    |  |
| CTSS Range Adjustment System - Windows Internet Explorer       Image: State of the system - State of the system - |                    |                        |           |                  |                          |                 |                  |                |                    |                    |  |
| Home                                                                                                    | TC S P             | opulation Brow         | /se       |                  | 1                        |                 |                  |                |                    |                    |  |
| Population Extract Population Browse                                                                                                    | Select             | Population Type        | Use       | Effective Date   | Latest Extract Date/Time | Loaded          | Loaded Extract   | Date/Time      | Range ID           | Locked             |  |
| Rule Set Browse                                                                                                    | 0                  | Merit                  | Prelim    | 10/01/2008       | 02/27/2008 03:35 PM      | YES             | 02/27/2008 03:35 | РМ             | MERIT1008          | No                 |  |
| Load                                                                                                    | ۲                  | Step                   | Prelim    | 07/01/2008       | 05/27/2008 01:54 PM      | YES             | 05/27/2008 01:54 | РМ             | STEP S0708         | No                 |  |
| Test Range Adjustment System - Windlews Internet Explore <ul> <li></li></ul>                                                                                                    |                    |                        |           |                  |                          |                 |                  |                |                    |                    |  |
| Done                                                                                                    |                    |                        |           |                  |                          |                 |                  | 身 Internet     | (                  | 100% 🔹             |  |

#### Note system message in green when data has finished loading:

| 🟉 TCS Range Adjustm                                                                                                    | ient Syst                                       | tem - Wind                             | ows In               | ternet Explorer                 |    |                     |               |                   |                           | _ 7 🛛                               |
|----------------------------------------------------------------------------------------------------|-------------------------------------------------|----------------------------------------|----------------------|---------------------------------|----|---------------------|---------------|-------------------|---------------------------|-------------------------------------|
| 💽 🗸 🖉 http                                                                                                    | ://prod.uc                                      | op.edu/netda                           | ata-cgi/dł           | b2www/tcsrouter.d2w/main        |    |                     |               | <b>~</b>          | 🗲 🗙 Live Search           | <b>₽</b>                            |
| <u>File E</u> dit <u>V</u> iew F <u>a</u> vo                                                                                                    | rites <u>T</u> o                                | ols <u>H</u> elp                       |                      |                                 |    |                     |               |                   |                           | Links » 🍖 🗸                         |
| 🔶 🛟 🍘 TCS Ra                                                                                                    | nge Adjust                                      | ment System                            |                      |                                 |    | 1                   | Ho <u>m</u> e | • 🔊 Fee           | ds (j) 🔹 📻 Print 🔹 🔂 Bage | • • 🔘 T <u>o</u> ols • <sup>»</sup> |
| +51140× Cr                                                                                                    | UN                                              | IVERS                                  | ITY                  | OF CALIFORNI                    | A  |                     |               |                   |                           |                                     |
|                                                                                                    |                                                 |                                        | Offic                | ce of the Preside               | nt |                     |               |                   |                           |                                     |
| Userid: IMXMMM                                                                                                    |                                                 | Date: (                                | 02/22/08             | 8 Time: 15:42:15                |    |                     |               |                   |                           |                                     |
| Home<br>Population Extract<br>Population Browse<br>Rule Set Browse                                                                                                    | • Viev<br>○ Viev<br>○ Viev                      | Vole Set I<br>wonly your<br>wOther Use | own rul<br>ers' Rule | s <b>e</b><br>le sets<br>e Sets |    |                     |               |                   |                           |                                     |
| View Rule Set New Rule Set Conv. Rule Set                                                                                                    | Select                                          | User                                   | Pop.                 | Description                     | ID | Rule Set<br>Locked? | Pop<br>Avail? | Range Eff<br>Date | Extract Date              | Use                                 |
| Delete Rule Set                                                                                                    | 0                                               | ІМХМММ                                 | Merit                | 7/1/03 Open Range HX            | 1  | No                  | YES           | 10/01/2007        | 09/25/2007 01:14 PM       | Final                               |
| Apply Rules                                                                                                    | 0                                               | ІМХМММ                                 | Merit                | PCT EX 1/1/04                   | 2  | No                  | YES           | 10/01/2007        | 09/25/2007 01:14 PM       | Final                               |
| Application Results<br>Finalize Range                                                                                                    | 0                                               | ІМХМММ                                 | Merit                | SX test                         | 3  | No                  | YES           | 10/01/2007        | 09/25/2007 01:14 PM       | Final                               |
| Rule Set Report                                                                                                    | 0                                               | ІМХМММ                                 | Merit                | 10/1/05 SX Open Range           | 4  | No                  | YES           | 10/01/2007        | 09/25/2007 01:14 PM       | Final                               |
| Inc/Exc Report                                                                                                    | 0                                               | імхммм                                 | Merit                | 7/1/06 SX Open Range            | 5  | No                  | YES           | 10/01/2007        | 09/25/2007 01:14 PM       | Final                               |
|                                                                                                    | nge Adjustment System Windows Internet Explorer |                                        |                      |                                 |    |                     |               |                   |                           |                                     |
|                                                                                                    | 0                                               | імхммм                                 | Merit                | 9/1/06 UCB EX open<br>range     | 7  | No                  | YES           | 10/01/2007        | 09/25/2007 01:14 PM       | Final                               |
|                                                                                                    | 0                                               | ІМХМММ                                 | Merit                | 4/1/07 SX Low Wage              | 8  | No                  | YES           | 10/01/2007        | 09/25/2007 01:14 PM       | Final                               |
|                                                                                                    | 0                                               | ІМХМММ                                 | Merit                | 4/1/07 EX Low Wage              | 9  | No                  | YES           | 10/01/2007        | 09/25/2007 01:14 PM       | Final                               |
|                                                                                                    | 0                                               | ІМХМММ                                 | Merit                | 4/1/07 SX UCSF                  | 10 | No                  | YES           | 10/01/2007        | 09/25/2007 01:14 PM       | Final                               |
|                                                                                                    | 0                                               | імхммм                                 | Merit                | 10/1/2007 SX                    | 11 | No                  | YES           | 10/01/2007        | 09/25/2007 01:14 PM       | Final                               |
| Cross Range Adjustment System - Windows Internet Explorer         Colspan="2">Colspan="2">Colspan="2"Colspan="2">Colspan="2"Colspan="2" |                                                 |                                        | Final                |                                 |    |                     |               |                   |                           |                                     |
| Done                                                                                                    |                                                 |                                        |                      |                                 |    |                     |               |                   | 😝 Internet                | 💐 100% 🔻 📑                          |

#### TCR Rule Set Browse Screen

A rule set is a group of range adjustment parameters or "rules". The Rule Set Browse Screen is accessed from the main menu and displays a list of all of the rule sets belonging to the current user, or optionally, all rule sets belonging to all users. Select an existing rule set, or create a new one. If you wish to create a new rule set, select New Rule Set on the left side.

If you select an existing rule set, next select one of the following options on the left side:

#### **Options**

- View selected rule set detail screen
- Copy selected rule set (opens rule set detail screen)
- Delete selected rule set
- Apply selected rule set to the designated population. This initiates calculations of new rates. Error and warning messages may be displayed
- View Application Results for selected rule set
- Finalize adjusted rates for selected rule set for TCS range adjustment process (valid for final populations only). This will cause the extracted population and all user copies to be locked
- View/Print Rule Set Report for the selected rule set
- View/Print Include/Exclude Report for the selected rule set

If you wish to create a new rule set, select New Rule Set on the left side and the following TCR Rule Set Detail Screen will appear:

| 🏉 TCS Range Adjust                                                                                                    | tment System - Windows Interr                                                 | net Explorer                                                             |                    |                     | - 7                                                |
|----------------------------------------------------------------------------------------------------|-------------------------------------------------------------------------------|--------------------------------------------------------------------------|--------------------|---------------------|----------------------------------------------------|
| 🚱 🖓 👻 🖻 hi                                                                                                    | ttp://prod.ucop.edu/netdata-cgi/db2wu                                         | ww/tcsrouter.d2w/main                                                    |                    | 🖌 🗲 🗙 Live Search   | <b>₽</b> •                                         |
| <u>File E</u> dit <u>V</u> iew F <u>a</u> r                                                                                                    | vorites <u>T</u> ools <u>H</u> elp                                            |                                                                          |                    |                     | Links 🎽 🖷 👻 👻                                      |
| 🚖 🏟 🍘 tcs f                                                                                                    | Range Adjustment System                                                       |                                                                          | Home ·             | Feeds (1) 🔹 🖶 Print | • 🛃 <u>P</u> age • 🍥 T <u>o</u> ols • <sup>»</sup> |
| 45114 OF CA                                                                                                    |                                                                               | F CALIFORNIA                                                             |                    |                     |                                                    |
|                                                                                                    | Office                                                                        | of the President                                                         |                    |                     |                                                    |
| Userid: IMXMMM                                                                                                    | Date: 02/22/08                                                                | Time: 15:42:15                                                           |                    |                     |                                                    |
| Home<br>Population Extract<br>Population Browse<br>Rule Set Browse<br>Save Rule Set<br>View Rule<br>New Rule Set<br>New Rule<br>Copy Rule<br>Copy Rule Set<br>Cancel Changes<br>Apply Rules<br>Apply Rules<br>Application Results<br>Finalize Range<br>Rule Set Report<br>Inc/Exc Report | TC S Rule Set Detail New Rule Set: Enter rule Description Population Scenario | e set information and pre:<br>10/01/2008 HX Low Wage<br>Step<br>58<br>58 | ss "Save Rule Set" | S Internet          | € 100% ·                                           |

#### TCR Rule Set Detail Screen – create Rule Set

This screen will display detail information which uniquely identifies each rule set.

Data Entry Field Details:

- <u>Rule Set Description</u> any descriptive text. E.g., 10/01/07 NX.
- <u>Population type</u> is a drop-down combo box with the following selections:
  - Merit use for open range titles (e.g., SX, EX) but do not make resulting payscale files available to campuses.
  - Step use for stepped bargaining units (RX, HX, NX, CX, TX, EX-UCSF)
  - Shift use when campuses want payscale files for shift differential increases.
- <u>Scenario</u> represents how many scenarios which exist for a specific population type. The example above reflects scenario 58 which means there are already 57 existing stepped scenarios. Use next available number.

| C TCS Range Adjustm                                  | ent System - Windo               | ws Internet             | Explore   | er        |          |        |              |            |            |            |          | - P                  |
|------------------------------------------------------|----------------------------------|-------------------------|-----------|-----------|----------|--------|--------------|------------|------------|------------|----------|----------------------|
| 🌀 💽 🔻 🙋 http                                         | ://prod.ucop.edu/netdat          | a-cgi/db2www/           | tcsrouter | .d2w/main |          |        |              | <b>v</b>   | • 🗙 [      | ive Search |          | <b>_</b>             |
| <u>File E</u> dit <u>V</u> iew F <u>a</u> vo         | rites <u>T</u> ools <u>H</u> elp |                         |           |           |          |        |              |            |            |            |          | Links 🎽 🖷            |
| 🔶 🤶 🍘 TCS Ra                                         | nge Adjustment System            |                         |           |           |          | 6      | Home •       | Feed       | is (]) 🔹 ( | Print      | • 📝 Page | • 🚫 T <u>o</u> ols • |
| 19 10 ×11/24                                         | UNIVERSI                         | TY OF                   | CAL       | IFOR      | NIA      |        |              |            |            |            |          |                      |
|                                                      |                                  | Office of               | f the     | Presid    | lent     |        |              |            |            |            |          |                      |
| Userid: IMXMMM                                       | Date: 02                         | 2/22/08                 | Time:     | 15:42:15  | 5        |        |              |            |            |            |          |                      |
| Home                                                 | TCS Rule Detai                   | I.                      |           |           | ,        |        |              |            |            |            |          |                      |
| Population Extract<br>Population Browse              | Rule Set: 7/1                    | /03 Open R              | х         |           |          | Popula | ation: MB    | Use: Fir   | nal Owne   | er: IMXMMN | I        |                      |
| Rule Set Browse                                      | Seq No                           | New Rule                |           |           |          |        |              |            |            |            |          |                      |
| Save Rule                                            | Rule Type                        | TUC                     |           | *         |          |        |              |            |            |            |          |                      |
| View Rule Set<br>NewRule                             | Priority                         | 750                     |           |           |          |        |              |            |            |            |          |                      |
| Copy Rule<br>Delete Rule<br>Cancel Changes           | Campus(es)                       | Select All<br>Clear All | BK        | DV        | IR       | LA     | ME           | RV         | SD         | SF         | SB       | SC                   |
| Apply Rules<br>Application Results<br>Finalize Range | Subloc(s)                        | Select All<br>Clear All | **        | GN        | AG       | MD     | OP           |            |            |            |          |                      |
| Rule Set Report                                      | Pay Rep                          | Select                  | *         |           |          |        |              |            |            |            |          |                      |
| Inc/Exc Report                                       | Values                           | TUC                     |           |           |          |        |              |            |            |            |          |                      |
|                                                      |                                  | Amount Ty               | /pe       | Amount    | /Percent |        |              |            |            |            |          |                      |
|                                                      |                                  | Select                  | *         | + 🗸       |          |        | Don't forget | to press s | ave before | e exiting  |          |                      |
|                                                      |                                  |                         |           |           |          |        |              |            |            |            |          |                      |
| Done                                                 |                                  |                         |           |           |          |        |              |            | 6          | Internet   |          | 🔍 100% 🔹             |

#### TCR New Rule Screen – Create range adjustment parameters (rules)

Accessed from Rule Set Detail or Rule Detail screens by selecting "New Rule. Allows creation of individual range adjustment parameters called "rules".

The screen requires that the user select a rule type from the list of available types. Selection will control the available fields displayed on the rule detail screen.

Field Details:

- <u>Seq No</u> assigned by system a display only field showing the relative sequence number of the rule within the rule set.
- <u>Rule type</u> is a drop-down combo box with the following selections:
  - Single Title
  - Title Range
  - Title/Pay Interval use for entering individual steps
  - CTO
  - Link
  - Link Range
  - Link/TUC
  - TUC/CTO
  - TUC
- <u>Priority</u> is the relative priority of the rule within the rule set. Rules with higher priority values will be processed first. Assigned by system in 10's e.g., 10, 20, 30, 40, etc so that user can insert a priority if needed.

- <u>Campus</u> select one or many or all campuses
- <u>Sublocation</u> select one or several or all sublocations
- <u>PAYREP</u> select COV or UNC or BOTH use COV for bargaining agreements <u>Shift Type</u> – appears only when processing shift differential increases (when the population type is "Shift".) Select DAY, EVENING, NIGHT, SPLIT, WEEKEND DAY, WEEKEND EVENING, WEEKEND NIGHT.
- <u>Values</u> enter values for Single Title, Title Range, CTO, Link Range, Link/TUC, TUC/CTO, TUC depending on Rule Type selected. See following screens for examples.
- <u>Amount Type</u> Selected Percent, Dollar or New Amount. Use Percent for across-the-board percent increase. Use Dollar for across-the-board dollar or cent increase (e.g., \$.10 added to shift differential across-the-board). Use New Amount \*only\* with Title/Pay Interval Rule Type when all steps are being individually entered.
- <u>Amount/Percent</u> Enter % or dollar amount by which rates will be increased. Indicate whether increase will be positive (+) or negative (-). Enter 5.00 for 5% and 50.00 for \$50.00

Be sure to SAVE each rule! (pink button on left side)

| 🖉 TCS Range Adjustm                          | nent System - W                  | indows Internet Ex    | cplorer  | r        |                 |           |            |            |          |           |                        |
|----------------------------------------------|----------------------------------|-----------------------|----------|----------|-----------------|-----------|------------|------------|----------|-----------|------------------------|
| 💽 🗸 🖉 http                                   | ://prod.ucop.edu/n               | etdata-cgi/db2www/tcs | router.c | l2w/main |                 | •         | <b>*</b> X | Live Sear  | ch       |           | <b>• •</b>             |
| <u>File E</u> dit <u>V</u> iew F <u>a</u> vo | rites <u>T</u> ools <u>H</u> elp | )                     |          |          |                 |           |            |            |          |           | Links 🎽 🍖 👻            |
| 🚖 🤹 🎉 🖉 TCS Ra                               | nge Adjustment Sys               | tem                   |          |          | Ho <u>m</u> e • | Fee       | ds (J) ,   | Prin       | nt • 📑   | Page      | • 💮 T <u>o</u> ols • * |
| 192 10 41 12 4                               | UNIVER                           | SITY OF C             | ALI      | FOR      | NIA             |           |            |            |          |           |                        |
|                                              |                                  | Office of t           | the F    | Presic   | lent            |           |            |            |          |           |                        |
| Userid: IMXMMM                               | Date:                            | 05/22/08              | lime:    | 12:55:01 | 7               |           |            |            |          |           |                        |
| Home<br>Population Extract                   | TCS Rule De                      | etail                 |          |          |                 | ,         |            |            |          |           |                        |
| Population Browse<br>Rule Set Browse         | Rule Set: 7/1                    | /03                   |          |          |                 | Populatio | n: SB      | Use: Fin   | al Ow    | ner: IM)  | ХМММ                   |
| Save Rule                                    | Seq No                           | New Rule              |          |          |                 |           |            |            |          |           |                        |
| View Rule Set                                | Rule Type                        | Single Title          | *        |          |                 |           |            |            |          |           |                        |
| NewRule<br>Copy Rule                         | Priority                         | 210                   |          |          |                 |           |            |            |          |           |                        |
| Delete Rule<br>Cancel Changes                | Campus(es)                       | Select All BK         | DV       | IR       | LA              | ME        | RV         | SD         | SF       | SB        | SC                     |
| Apply Rules<br>Application Results           |                                  | Select All **         | GN       | AG       | MD              | OP        |            |            |          |           |                        |
| Finalize Range                               | Subloc(s)                        | Clear All             |          |          |                 |           |            |            |          |           |                        |
| Rule Set Report<br>Inc/Exc Report            | Pay Rep                          | Select 💙              |          |          |                 |           |            |            |          |           |                        |
|                                              | Values                           | Title                 |          |          |                 |           |            |            |          |           |                        |
|                                              |                                  | Amount Type           | Αποι     | int/Perc | ent             |           |            |            |          |           |                        |
|                                              |                                  | Select 💌              | + 🗸      |          |                 | Don       | t forget   | to press s | save bef | ore exiti | ng                     |
|                                              |                                  |                       |          |          |                 |           |            |            |          |           |                        |
| Done                                         |                                  |                       |          |          |                 |           |            | 😜 Interne  | t        |           | 🔍 100% 🔻 💡             |

#### Rule Type – Single Title: Enter a single staff title in the Values field

| 🖉 TCS Range Adjustment System - W                                          | /indows Internet E      | xplore   | r        |                 |          |             |            |          |            |                   |            |
|----------------------------------------------------------------------------|-------------------------|----------|----------|-----------------|----------|-------------|------------|----------|------------|-------------------|------------|
| COO - @ http://prod.ucop.edu/i                                             | netdata-cgi/db2www/tc   | srouter. | d2w/main |                 | ~        | 4 X         | Live Sear  | rch      |            |                   | <b>P</b> - |
| <u>File E</u> dit <u>V</u> iew F <u>a</u> vorites <u>T</u> ools <u>H</u> e | Þ                       |          |          |                 |          |             |            |          |            | Links » (         | b -        |
| 🔶 😭 🌈 TCS Range Adjustment Sy                                              | stem                    |          |          | Ho <u>m</u> e • | Fe       | eds (]) 🔹   | Pri        | nt 🔹 📰   | Page •     | • 🚫 T <u>o</u> ol | s ▼        |
| UNIVER                                                                     | RSITY OF C              | AL       | FOR      | NIA             |          |             |            |          |            |                   |            |
|                                                                            | Office of               | the      | Presic   | lent            |          |             |            |          |            |                   |            |
| Userid: IMXMMM Date:                                                       | 05/22/08                | Time:    | 12:55:0  | 7               |          |             |            |          |            |                   |            |
| Home TCS Rule D                                                            | etail                   |          |          |                 | ,        |             |            |          |            |                   |            |
| Population Extract<br>Population Browse<br>Rule Set Browse                 | X Per Diem<br>1/03      |          |          |                 | Populati | on: SB      | Use: Fin   | al Ow    | ner: IMX   | кммм              |            |
| Save Rule Seq No                                                           | New Rule                |          |          |                 |          |             |            |          |            |                   |            |
| View Rule Set                                                              | Title Range             | ~        |          |                 |          |             |            |          |            |                   |            |
| NewRule Priority<br>Copy Rule                                              | 210                     |          |          |                 |          |             |            |          |            |                   |            |
| Delete Rule<br>Cancel Changes Campus(es)                                   | Select All BK Clear All | DV       | IR       |                 | ME       | RV          | SD         | SF       | SB         | SC                |            |
| Apply Rules<br>Application Results<br>Finalize Range Subloc(s)             | Select All **           | GN       | AG       | MD              | OP       |             |            |          |            |                   |            |
| Rule Set Report<br>Inc/Exc Report<br>Pay Rep                               | Select V                |          |          |                 |          |             |            |          |            |                   |            |
| Values                                                                     | Title 1                 |          |          |                 | Title 2  | [           |            |          |            |                   |            |
|                                                                            | Amount Type             | Amo      | unt/Perc | ent             |          |             |            |          |            |                   |            |
|                                                                            | Select 💌                | + ~      |          | ].              | Dor      | 't forget i | to press : | save bet | ore exitir | ıg                |            |
|                                                                            |                         |          |          |                 |          |             |            |          |            |                   |            |
| Done                                                                       |                         |          |          |                 |          |             | 🕘 Interne  | t        |            | <b>a</b> 100%     | •          |

#### Rule Type – Title Range: Enter a range of staff titles in the Values field

| 🖉 TCS Range Adjustm                                  | nent System - Wi                 | ndows Internet          | Explorer    |          |                |                 |          |           |            |          |                  |                     |
|------------------------------------------------------|----------------------------------|-------------------------|-------------|----------|----------------|-----------------|----------|-----------|------------|----------|------------------|---------------------|
| 💽 🗸 🖉 http                                           | ://prod.ucop.edu/ne              | tdata-cgi/db2www/       | tcsrouter.d | 2w/main  |                | <b>▼ ↓</b>      | ×        | Live Sea  | rch        |          |                  | <b>ب</b> م          |
| <u>File E</u> dit <u>V</u> iew F <u>a</u> vo         | rites <u>T</u> ools <u>H</u> elp |                         |             |          |                |                 |          |           |            |          | Links » I        | <b>-</b>            |
| 🔶 🚓 🏼 🏾 🍘 ТС Я ВА                                    | nge Adjustment Syst              | em                      |             | 🟠 н      | o <u>m</u> e • | Feeds           | ; (J)    | 拱 Pri     | nt 🔹 📰     | Page ·   | • 🚫 T <u>o</u> o | »<br>s <del>•</del> |
| A SULVOF GI                                          | UNIVER                           | SITY OF                 | CALI        | FORN     | IA             |                 |          |           |            |          |                  |                     |
|                                                      |                                  | Office of               | the F       | Preside  | ent            |                 |          |           |            |          |                  |                     |
| Userid: IMXMMM                                       | Date:                            | 05/22/08                | Time:       | 12:55:07 |                |                 |          |           |            |          |                  |                     |
| Home<br>Population Extract                           | Rule Set: HX<br>7/1/             | Per Diem<br>/03         |             |          |                | ,<br>Population | : SB     | Use: Fir  | al Ow      | ner: IM) | кммм             |                     |
| Population Browse                                    | Seq No                           | New Rule                |             |          |                |                 |          |           |            |          |                  |                     |
| Rule Set blowse                                      | Rule Type                        | Title/Pay Inter         | val 🔽       |          |                |                 |          |           |            |          |                  |                     |
| Save Rule                                            | Priority                         | 210                     |             |          |                |                 |          |           |            |          |                  |                     |
| View Rule Set<br>NewRule<br>Copy Rule<br>Delete Rule | Campus(es)                       | Select All BK           | DV          | IR       | LA             | ME              | RV       | SD        | SF         | SB       | sc               |                     |
| Cancel Changes Apply Rules                           | Subloc(s)                        | Select All ** Clear All | GN          | AG       | MD             | OP              |          |           |            |          |                  | _                   |
| Application Results<br>Finalize Range                | Pay Rep                          | Select 💌                |             |          |                | Check to        | select : | subloc    |            |          |                  | -                   |
| Rule Set Report<br>Inc/Exc Report                    | Values                           | Title                   |             |          |                |                 |          |           |            |          |                  |                     |
|                                                      |                                  | Pay Interval            | Amoun       | t Type   | Amou           | int/Percent     | t        |           |            |          |                  |                     |
|                                                      |                                  |                         | Selec       | :t 🔻     | + 🗸<br>before  | e exiting       |          | Don       | t forget t | to press | save             |                     |
|                                                      |                                  |                         | Selec       | :t 💙     | + 🗸<br>before  | e exiting       |          | Don       | t forget t | to press | save             |                     |
| Done                                                 |                                  |                         |             |          |                |                 |          | 🕘 Interne | t          |          | <b>e</b> 100%    | •:                  |

#### Rule Type - Title/Pay Interval: Use for entering individual steps for a staff title

| 🖉 TCS Range Adjustn                                  | nent System - Wi                 | ndows Internet E                            | xplorer        | 1         |                 |           |            |            |         |           |                    |            |
|------------------------------------------------------|----------------------------------|---------------------------------------------|----------------|-----------|-----------------|-----------|------------|------------|---------|-----------|--------------------|------------|
| 💽 🗸 🖉 http                                           | ://prod.ucop.edu/ne              | etdata-cgi/db2www/tc                        | srouter.d      | 2w/main   |                 | <b>v</b>  | <b>,</b> X | Live Sear  | ch      |           |                    | • •        |
| <u>File E</u> dit <u>V</u> iew F <u>a</u> vo         | rites <u>T</u> ools <u>H</u> elp |                                             |                |           |                 |           |            |            |         |           | Links » 🕻          | b -        |
| 🔶 🚓 🖉 TCS Ra                                         | nge Adjustment Syst              | em                                          |                | ۱ 😭 ا     | Ho <u>m</u> e ▼ | Fee       | is (]) 🚽   | Prir       | nt 🔹 📑  | Page      | - 🚫 T <u>o</u> ols | , <b>.</b> |
| 4511 VOF GU                                          | UNIVER                           | SITY OF C                                   | ALI            | FORM      | JIA             |           |            |            |         |           |                    |            |
|                                                      |                                  | Office of                                   | the F          | Presid    | ent             |           |            |            |         |           |                    |            |
| Userid: IMXMMM                                       | Date:                            | 05/22/08                                    | Time:          | 12:55:07  | ,               |           |            |            |         |           |                    |            |
| Home<br>Population Extract<br>Population Browse      | TCS Rule De                      | Per Diem                                    |                |           |                 | Populatio | n: SB      | Use: Fin   | al Ow   | ner: IM)  | кими               |            |
| Rule Set Browse                                      | Sog No                           | Now Pulo                                    |                |           |                 |           |            |            |         |           |                    | -          |
| Save Rule                                            | Rule Type                        | CTO                                         | *              |           |                 |           |            |            |         |           |                    | -          |
| View Rule Set                                        | Priority                         | 210                                         |                |           |                 |           |            |            |         |           |                    |            |
| Copy Rule<br>Delete Rule<br>Cancel Changes           | Campus(es)                       | Enter Priorit<br>Select All BK<br>Clear All | y number<br>DV |           | LA              | ME        | RV         | SD         | SF      | SB        | SC                 |            |
| Apply Rules<br>Application Results<br>Finalize Range | Subloc(s)                        | Select All **<br>Clear All                  | GN             | AG        | MD              | OP        |            |            |         |           |                    |            |
| Rule Set Report<br>Inc/Exc Report                    | Pay Rep                          | Select 💙                                    |                |           |                 |           |            |            |         |           |                    |            |
|                                                      | Values                           | сто                                         |                |           |                 |           |            |            |         |           |                    |            |
|                                                      |                                  | Amount Type                                 | Amou           | int/Perce | ent             |           |            |            |         |           |                    |            |
|                                                      |                                  | Select 💙                                    | + 🗸            |           |                 | Don't     | forget     | to press s | ave bef | ore exiti | ng                 |            |
|                                                      |                                  |                                             |                |           |                 |           |            |            |         |           |                    |            |
| Done                                                 |                                  |                                             |                |           |                 |           |            | 😌 Interne  | t       |           | र् १००%            | • .;;      |

#### Rule Type – CTO: Enter a CTO in the Values field

| 🖉 TCS Range Adjustn                                                | nent System - Wi                   | indows Internet E                | xplore   | r         |                 |           |           |            |          |           |                    |        |
|--------------------------------------------------------------------|------------------------------------|----------------------------------|----------|-----------|-----------------|-----------|-----------|------------|----------|-----------|--------------------|--------|
| 💽 🗸 🖉 http                                                         | o://prod.ucop.edu/ne               | etdata-cgi/db2www/tcs            | srouter. | d2w/main  |                 | <b>~</b>  | • ×       | Live Sear  | rch      |           |                    | •      |
| <u>File E</u> dit <u>V</u> iew F <u>a</u> vo                       | rites <u>T</u> ools <u>H</u> elp   | ,                                |          |           |                 |           |           |            |          |           | Links » 🕻          | b -    |
| 🔶 🚓 🏼 🏾 🎢                                                          | nge Adjustment Sys                 | tem                              |          |           | Ho <u>m</u> e • | Fee       | :ds (J) 🔹 | Prir       | nt 🔻 📑   | Page      | + 🔘 T <u>o</u> ols | *<br>* |
| 1511 VOF GI                                                        | UNIVER                             | SITY OF C                        | ALI      | FORM      | NIA             |           |           |            |          |           |                    |        |
|                                                                    | DR.                                | Office of                        | the      | Presid    | lent            |           |           |            |          |           |                    |        |
| Userid: IMXMMM                                                     | Date:                              | 05/22/08                         | Time:    | 12:55:07  | ,               |           |           |            |          |           |                    |        |
| Home<br>Population Extract<br>Population Browse<br>Rule Set Browse | TCS Rule De<br>Rule Set: HX<br>7/1 | e <b>tail</b><br>Per Diem<br>/03 |          |           |                 | Populatio | on: SB    | Use: Fin   | al Ow    | ner: IM)  | кммм               | _      |
| Save Rule                                                          | Seq No                             | New Rule                         |          |           |                 |           |           |            |          |           |                    |        |
| View Rule Set                                                      | Rule Type                          | Link                             | ~        |           |                 |           |           |            |          |           |                    |        |
| NewRule<br>Copy Rule                                               | Priority                           | 210                              |          |           |                 |           |           |            |          |           |                    |        |
| Delete Rule<br>Cancel Changes                                      | Campus(es)                         | Select All BK                    | DV       | IR        | LA              | ME        | RV        | SD         | SF       | SB        | SC                 |        |
| Apply Rules<br>Application Results<br>Finalize Range               | Subloc(s)                          | Select All ** Clear All          | GN       | AG        | MD              | OP        |           |            |          |           |                    |        |
| Rule Set Report<br>Inc/Exc Report                                  | Pay Rep                            | Select 💙                         |          |           |                 |           |           |            |          |           |                    |        |
|                                                                    | Values                             | Link                             |          |           |                 |           |           |            |          |           |                    |        |
|                                                                    |                                    | Amount Type                      | Amo      | unt/Perce | ent             |           |           |            |          |           |                    |        |
|                                                                    |                                    | Select 👻                         | + *      |           |                 | Don       | t forget  | to press ε | save bef | ore exiti | ng                 |        |
|                                                                    |                                    |                                  |          |           |                 |           |           | _          |          |           | -                  |        |
| Done                                                               |                                    |                                  |          |           |                 |           |           | 🕘 Interne  | t        |           | 🔍 100%             | • .:   |

#### Rule Type – Link: Enter a Link code in the Values field

| 🖉 TCS Range Adjustment Sys                                 | stem - Win         | dows Internet I            | Explore   | r        |                 |          |              |            |          |             |                  |              |
|------------------------------------------------------------|--------------------|----------------------------|-----------|----------|-----------------|----------|--------------|------------|----------|-------------|------------------|--------------|
| 💽 🗸 🛛 🖉 http://prod.u                                      | ucop.edu/neto      | lata-cgi/db2www/t          | csrouter. | d2w/main |                 | ~        | 47 X         | Live Sea   | rch      |             |                  | - م          |
| <u>File E</u> dit <u>V</u> iew F <u>a</u> vorites <u>T</u> | ools <u>H</u> elp  |                            |           |          |                 |          |              |            |          |             | Links »          | <b>e</b> h - |
| 🔶 🤺 🌈 TCS Range Adju                                       | stment Syster      | n                          |           |          | Ho <u>m</u> e • | Fe       | eds (]) 🔹    | Pri        | nt 🔹 📰   | Page •      | • 🚫 T <u>o</u> o | »<br>s +     |
|                                                            |                    |                            |           |          |                 |          |              |            |          |             | 444              |              |
| HELLY CALL                                                 | IIVERS             | SITY OF O                  | CALI      | FOR      | NIA             |          |              |            |          |             |                  |              |
| TALLE                                                      |                    | Office of                  | the       | Presic   | lent            |          |              |            |          |             |                  |              |
| Userid: IMXMMM                                             | Date:              | 05/22/08                   | Time:     | 12:55:0  | 7               |          |              |            |          |             |                  |              |
| TCS                                                        | Rule Det           | ail                        |           |          |                 | J        |              |            |          |             |                  |              |
| Population Extract<br>Population Browse<br>Rule Set Browse | Set: HX F<br>7/1/0 | Per Diem<br>3              |           |          |                 | Populati | on: SB       | Use: Fin   | al Ow    | ner: IMX    | кммм             |              |
| Save Rule Seq N                                            | Vo                 | New Rule                   |           |          |                 |          |              |            |          |             |                  |              |
| View Rule Set                                              | Туре               | Link Range                 | *         |          |                 |          |              |            |          |             |                  |              |
| NewRule<br>Copy Rule                                       | ity                | 210                        |           |          |                 |          |              |            |          |             |                  |              |
| Delete Rule<br>Cancel Changes Camp                         | ous(es)            | Select All BK              | DV        | IR       | LA              | ME       | RV           | SD         | SF       | SB          | SC               |              |
| Apply Rules<br>Application Results<br>Finalize Range       | oc(s)              | Select All **<br>Clear All | GN        | AG       | MD              | OP       |              |            |          |             |                  |              |
| Rule Set Report<br>Inc/Exc Report Pay R                    | Rep                | Select 💌                   |           |          |                 |          |              |            |          |             |                  |              |
| Value                                                      | es                 | Link 1                     |           |          |                 | Link 2   | [            |            |          |             |                  |              |
|                                                            | 4                  | Amount Type                | Amo       | unt/Perc | ent             |          |              |            |          |             |                  |              |
|                                                            |                    | Select 💌                   | + *       |          |                 | Dor      | n't forget i | to press : | save bet | fore exitir | ng               |              |
|                                                            |                    |                            |           |          |                 |          |              |            |          |             |                  |              |
| Done                                                       |                    |                            |           |          |                 |          | (            | 🕘 Interne  | t        |             | <b>a</b> 100%    | •            |

#### Rule Type – Link Range: Enter a range of link codes in the Values field

| 🖉 TCS Range Adjustme                                       | nt System - Wir               | ndows Internet E           | xplore   | r        |                 |           |           |            |          |            |                        |            |
|------------------------------------------------------------|-------------------------------|----------------------------|----------|----------|-----------------|-----------|-----------|------------|----------|------------|------------------------|------------|
| 🕒 🗸 🖉 🗸                                                    | /prod.ucop.edu/nel            | :data-cgi/db2www/to        | srouter. | d2w/main |                 | <b>v</b>  | • ×       | Live Sea   | rch      |            |                        | • •        |
| <u>File E</u> dit <u>V</u> iew F <u>a</u> vorite           | es <u>T</u> ools <u>H</u> elp |                            |          |          |                 |           |           |            |          |            | Links » 🕻              | b -        |
| 🔶 🚓 🏉 TCS Rang                                             | e Adjustment Syste            | em                         |          |          | Ho <u>m</u> e • | Fee       | :ds (J) 👻 | e Pri      | nt 🔻 🚦   | Page       | ▼ <sup>(</sup> ) Tools | , <b>.</b> |
| 15-11-10-5 CE                                              | UNIVER                        | SITY OF O                  | CALI     | FOR      | AIV             |           |           |            |          |            |                        |            |
|                                                            |                               | Office of                  | the      | Presic   | lent            |           |           |            |          |            |                        |            |
| Userid: IMXMMM                                             | Date:                         | 05/22/08                   | Time:    | 12:55:01 | 7               |           |           |            |          |            |                        |            |
| Home                                                       | CS Rule De                    | tail                       |          |          |                 | ,         |           |            |          |            |                        | _          |
| Population Extract<br>Population Browse<br>Rule Set Browse | Rule Set: HX<br>7/1/          | Per Diem<br>03             |          |          | I               | Populatio | on: SB    | Use: Fin   | al Ow    | ner: IM)   | хммм                   |            |
| Save Rule                                                  | Seq No                        | New Rule                   |          |          |                 |           |           |            |          |            |                        |            |
| View Rule Set                                              | Rule Type                     | Link/TUC                   | ~        |          |                 |           |           |            |          |            |                        |            |
| NewRule<br>Copy Rule                                       | Priority                      | 210                        |          |          |                 |           |           |            |          |            |                        |            |
| Delete Rule<br>Cancel Changes                              | Campus(es)                    | Select All BK              | DV       | IR       |                 | ME        | RV        | SD         | SF       | SB         | SC                     |            |
| Apply Rules<br>Application Results<br>Finalize Range       | Subloc(s)                     | Select All **<br>Clear All | GN       | AG       | MD              | OP        |           |            |          |            |                        |            |
| Rule Set Report<br>Inc/Exc Report                          | Pay Rep                       | Select 💙                   |          |          |                 |           |           |            |          |            |                        |            |
| Y                                                          | Values                        | Link                       |          |          |                 | тис       | [         |            |          |            |                        |            |
|                                                            |                               | Amount Type                | Amo      | unt/Perc | ent             |           |           |            |          |            |                        |            |
|                                                            |                               | Select 🗸                   | + ~      |          |                 | Don       | t forget  | to press : | save bet | fore exiti | ng                     |            |
|                                                            |                               |                            |          |          |                 |           |           |            |          |            |                        |            |
| Done                                                       |                               |                            |          |          |                 |           | (         | 🌏 Interne  | t        |            | <b>a</b> 100%          | •          |

#### Rule Type – Link/TUC: Enter a Link and TUC in the Values field

| A TOO D                                                    |                                  |                       |           |           |                 |           |            |            |          |            |                    |            |
|------------------------------------------------------------|----------------------------------|-----------------------|-----------|-----------|-----------------|-----------|------------|------------|----------|------------|--------------------|------------|
| C TCS Range Adjustn                                        | nent System - Wi                 | ndows Internet E      | xplorei   | 1'        |                 |           |            |            |          |            |                    |            |
| 🔆 🕗 🔻 🙋 http                                               | o://prod.ucop.edu/ne             | etdata-cgi/db2www/tcs | srouter.c | 12w/main  |                 | <b>~</b>  | • ×        | Live Sear  | ch .     |            |                    | 0 -        |
| <u>File E</u> dit <u>V</u> iew F <u>a</u> vo               | rites <u>T</u> ools <u>H</u> elp |                       |           |           |                 |           |            |            |          |            | Links » 🕻          | b -        |
| 🔶 🚓 🏉 TCS Ra                                               | nge Adjustment Syst              | em                    |           |           | Ho <u>m</u> e 🔻 | Fee       | ds (J) 📼   | Prin       | nt 🔹 📑   | Page •     | r 🚫 T <u>o</u> ols | , <b>•</b> |
| 4511 VOF CAL                                               | UNIVER                           | SITY OF C             | ALI       | FORM      | AIA             |           |            |            |          |            |                    |            |
|                                                            | OR                               | Office of             | the F     | Presid    | ent             |           |            |            |          |            |                    |            |
| Userid: IMXMMM                                             | Date:                            | 05/22/08              | Time:     | 12:55:07  | ,               |           |            |            |          |            |                    |            |
| Home<br>Domulation Entropy                                 | TCS Rule De                      | tail                  |           |           |                 | J         |            |            |          |            |                    | _1         |
| Population Extract<br>Population Browse<br>Rule Set Browse | Rule Set: HX<br>7/1              | Per Diem<br>/03       |           |           | I               | Populatio | on: SB     | Use: Fin   | al Ow    | ner: IMX   | СМММ               |            |
| Save Rule                                                  | Seq No                           | New Rule              |           |           |                 |           |            |            |          |            |                    |            |
| View Rule Set                                              | Rule Type                        | TUC/CTO               | ~         |           |                 |           |            |            |          |            |                    |            |
| NewRule<br>Copy Rule                                       | Priority                         | 210                   |           |           |                 |           |            |            |          |            |                    |            |
| Delete Rule<br>Cancel Changes                              | Campus(es)                       | Select All BK         | DV        | IR        |                 | ME        | RV         | SD         | SF       | SB         | SC                 |            |
| Apply Rules<br>Application Results                         |                                  | Select All **         | GN        | AG        | MD              | OP        |            |            |          |            |                    | -          |
| Finalize Range                                             | Subloc(s)                        | Clear All             |           |           |                 |           |            |            |          |            |                    |            |
| Rule Set Report<br>Inc/Exc Report                          | Pay Rep                          | Select 💌              |           |           |                 |           |            |            |          |            |                    |            |
|                                                            | Values                           | TUC                   |           | ]         |                 | сто       | [          |            |          |            |                    |            |
|                                                            |                                  | Amount Type           | Αποι      | unt/Perce | ent             |           |            |            |          |            |                    |            |
|                                                            |                                  | Select 💌              | + 🗸       |           | ].              | Don       | t forget i | to press : | save bef | ore exitir | ıg                 |            |
|                                                            |                                  |                       |           |           |                 |           |            |            |          |            |                    |            |
| Done                                                       |                                  |                       |           |           |                 |           |            | 🕘 Interne  | t        |            | 🔍 100%             | •          |
|                                                            |                                  |                       |           |           |                 |           |            |            |          |            |                    |            |

#### Rule Type – TUC/CTO: Enter a TUC and CTO in the Values field

| 🖉 TCS Range Adjustm                           | ent System - Wi                  | ndows Internet E      | xplore   | r         |                 |           |            |            |          |           |                  |            |
|-----------------------------------------------|----------------------------------|-----------------------|----------|-----------|-----------------|-----------|------------|------------|----------|-----------|------------------|------------|
| 🕒 🗸 🖉 http                                    | ://prod.ucop.edu/ne              | etdata-cgi/db2www/tce | srouter. | d2w/main  |                 | <b>~</b>  | <b>,</b> X | Live Sea   | rch      |           |                  | - ۹        |
| <u>File E</u> dit <u>V</u> iew F <u>a</u> vor | rites <u>T</u> ools <u>H</u> elp |                       |          |           |                 |           |            |            |          |           | Links »          | <b>e</b> - |
| 🚖 🚓 🏾 🏉 TCS Rar                               | nge Adjustment Syst              | em                    |          |           | Ho <u>m</u> e 🔻 | Fee       | ds (J) 📼   | Pri Pri    | nt 🔹 📑   | Page ·    | • 🍈 T <u>o</u> r | »<br>ols + |
| A STANDARD                                    | UNIVER                           | SITY OF C             | ALI      | FORM      | AIA             |           |            |            |          |           |                  |            |
|                                               |                                  | Office of             | the      | Presid    | lent            |           |            |            |          |           |                  |            |
| Userid: IMXMMM                                | Date:                            | 05/22/08              | Time:    | 12:55:07  | 7               |           |            |            |          |           |                  |            |
| Home<br>Population Extract                    | TCS Rule De                      | etail                 |          |           |                 | J         |            |            |          |           |                  | _          |
| Population Browse<br>Rule Set Browse          | Rule Set: HX<br>7/1              | Per Diem<br>/03       |          |           |                 | Populatio | n: SB      | Use: Fin   | al Ow    | ner: IM)  | КМММ             |            |
| Save Rule                                     | Seq No                           | New Rule              |          |           |                 |           |            |            |          |           |                  |            |
| View Rule Set                                 | Rule Type                        | TUC                   | *        |           |                 |           |            |            |          |           |                  |            |
| NewRule<br>Copy Rule                          | Priority                         | 210                   |          |           |                 |           |            |            |          |           |                  |            |
| Delete Rule<br>Cancel Changes                 | Campus(es)                       | Select All BK         | DV       | IR        | LA              | ME        | RV         | SD         | SF       | SB        | sc               |            |
| Apply Rules<br>Application Results            |                                  | Select All **         | GN       | AG        | MD              | OP        |            |            |          |           |                  | _          |
| Finalize Range                                | Subloc(s)                        | Clear All             |          |           |                 |           |            |            |          |           |                  |            |
| Rule Set Report<br>Inc/Exc Report             | Pay Rep                          | Select 💌              |          |           |                 |           |            |            |          |           |                  |            |
|                                               | Values                           | TUC                   |          | ]         |                 |           |            |            |          |           |                  |            |
|                                               |                                  | Amount Type           | Amo      | unt/Perce | ent             |           |            |            |          |           |                  |            |
|                                               |                                  | Select 💌              | + 🗸      |           | ]. 🗌            | Don       | t forget   | to press : | save bef | ore exiti | ng               |            |
|                                               |                                  |                       |          |           |                 |           |            |            |          |           |                  |            |
| Done                                          |                                  |                       |          |           |                 |           |            | 🕘 Interne  | t        |           | <b>a</b> 100%    | • • .;;    |

#### Rule Type – TUC: Enter a TUC in the Values field

| 🏉 TCS Range Adjust                                                                                                    | ment System - Windows Inte                                                                                                    | rnet Explorer                                                                        |                |                                                        |                                | - 7 🛛                               |
|----------------------------------------------------------------------------------------------------|----------------------------------------------------------------------------------------------------|--------------------------------------------------------------------------------------|----------------|--------------------------------------------------------|--------------------------------|-------------------------------------|
| 💽 🗸 🖉 htt                                                                                                    | tp://prod.ucop.edu/netdata-cgi/db2                                                                                                    | www/tcsrouter.d2w/main                                                               |                | <b>~</b>                                               | 🗲 🗙 Live Search                | <b>P</b> -                          |
| <u>File E</u> dit <u>V</u> iew F <u>a</u> v                                                                                                    | rorites <u>T</u> ools <u>H</u> elp                                                                                                    |                                                                                      |                |                                                        |                                | Links 🎽 🍢 👻 👻                       |
|                                                                                                    | ange Adjustment System                                                                                                    |                                                                                      |                | Home 🔹 🔝 Fee                                           | eds (j) 🔹 💼 Print 🔹 📝 Bage     | e + 🌍 T <u>o</u> ols + <sup>»</sup> |
| 4511 VOF CI                                                                                                    |                                                                                                    | OF CALIFORNIA                                                                        | Rules App      | lied.                                                  |                                |                                     |
|                                                                                                    | Office                                                                                                    | e of the President                                                                   |                |                                                        |                                |                                     |
| Userid: IMXMMM                                                                                                    | Date: 05/23/08                                                                                                    | Time: 10:49:10                                                                       |                |                                                        |                                |                                     |
| Home                                                                                                    | TCS Rule Application                                                                                                    | Results                                                                              |                |                                                        |                                |                                     |
| ropulation Browse<br>Rule Set Browse<br>Sort By Rule No.<br>Sort By Link<br>Sort By Link<br>Sort By Campus<br>View Rule Set<br>View Rule Set<br>View Rule Set<br>View Rule Set<br>Rate Detail<br>Apply Rules<br>Rate Report<br>Inc/Exc Report<br>Print Format | Population<br>Scenario<br>Show Rate Results<br>Warning and Error Messa<br>There are no messages<br>Rate Results<br>Rate results not displaye<br>display this number of re | Step (Available)<br>65<br>Show Messages<br>to display<br>d. Check 'Show Rate Results | s' to view det | Effective Date<br>Rule Set Owner<br>Rules Last Applied | o display. It may take a few n | ninutes to                          |
| Done                                                                                                    |                                                                                                    |                                                                                      |                |                                                        | S Internet                     | € 100% ·                            |

#### TCR Rule Application Results Screen – results of calculations

This screen appears when you are done creating rules and you press APPLY RULES on the left side. The screen reflects results of increase calculations. Enter a check mark in the Show Rate Results box to see results of calculations on the screen, or select Rate Report on left to print off calculation results. This screen will reflects the number of rates calculated as well as any error messages resulting from calculations.

| 🥖 TCS Range Adjustm                                        | ent System - Windows Inter                            | net Explorer                                      |                                         |                     | - 7 ×                        |
|------------------------------------------------------------|-------------------------------------------------------|---------------------------------------------------|-----------------------------------------|---------------------|------------------------------|
| 💽 🗸 🖉 http                                                 | ://prod.ucop.edu/netdata-cgi/db2w                     | ww/tcsrouter.d2w/main                             |                                         | 🔽 🐓 🗙 Live          | Search                       |
| <u>File E</u> dit <u>V</u> iew Favor                       | rites <u>T</u> ools <u>H</u> elp                      |                                                   |                                         |                     | Links 🎽 🔩 🗸                  |
| 🔶 🚓 🏉 TCS Rar                                              | nge Adjustment System                                 |                                                   | 🟠 Ho <u>m</u> e 🔻                       | 🔊 Feeds (]) 🔹 🚛     | Print 🔹 📝 Page 🔹 🍈 Tools 🔹 🂙 |
| 451140F GI                                                 | UNIVERSITY O                                          | F CALIFORNIA                                      |                                         |                     |                              |
|                                                            | Office                                                | of the President                                  |                                         |                     |                              |
| Userid: IMXMMM                                             | Date: 05/23/08                                        | Time: 10:49:10                                    |                                         |                     |                              |
| Home                                                       | TCS Rule Application                                  | Results                                           |                                         |                     |                              |
| Population Extract<br>Population Browse<br>Rule Set Browse | Description<br>Population<br>Scenario                 | test hx for user manual<br>Step (Available)<br>65 | Use<br>Effective Date<br>Rule Set Owner | Prel<br>07/0<br>IMX | im<br>1/2008<br>MMM          |
| Sort By Rule No.<br>Sort By Link                           | Show Rate Results                                     | Show Messages                                     | Rules Last Appli                        | ed 05/2             | 3/2008 02:11 PM              |
| Sort By Campus View Rule Set                               | Warning and Error Message<br>There are no messages to | <u>ges</u><br>o display                           |                                         |                     |                              |
| View Rule<br>Rate Detail                                   | Rate Results                                          |                                                   |                                         |                     |                              |
| Apply Rules                                                | Title                                                 | Camp                                              | Sub Rep Link Int/<br>Shift Rule#        | Incr/New Old        | Rate New Rate                |
| Rate Report                                                | 🔘 5421 DIETITIAN, PD                                  | DV                                                | ** COV 026 1 1                          | 5.00 % 37           | .4400 39.3100                |
| Inc/Exc Report                                             | 🔘 5421 DIETITIAN, PD                                  | IR                                                | ** COV 026 1 1                          | 5.00 % 30           | .7500 32.2900                |
| Print Format                                               | ○ 5421 DIETITIAN, PD                                  | LA                                                | ** COV 026 1 1                          | 5.00 % 31           | .0000 32.5500                |
|                                                            | 🔘 5421 DIETITIAN, PD                                  | LA                                                | ** COV 026 2 1                          | 5.00 % 36           | .0000 37.8000                |
|                                                            | 5421 DIETITIAN, PD                                    | SD                                                | ** COV 026 1 1                          | 5.00 % 26           | .6900 28.0200                |
|                                                            | ○ 5421 DIETITIAN, PD                                  | SF                                                | ** COV 026 1 1                          | 5.00 % 32           | .3900 34.0100                |
|                                                            | 5421 DIETITIAN, PD                                    | SF                                                | ** COV 026 2 1                          | 5.00 % 35           | .6700 37.4500                |
|                                                            | 5428 DIETITIAN I                                      | BK                                                | ** COV 026 1 1                          | 5.00 % 3642         | .0000 3824.0000              |
|                                                            |                                                       | RK                                                | ** CU/ 026 2 1                          | 5 00 % 3715         | 0000 3901 0000 💌             |
| Done                                                       |                                                       |                                                   |                                         | 😜 In                | ternet 🔍 100% 👻 🛒            |

### TCR Rule Application Results Rate Detail Screen

Accessed from the Rule Application Results Screen, this screen shows the detail of rule application results for a selected rate, but is not printable. To print calculation results, select Rate Report on left.

| 🖉 TCS Range Adjustn                                                                             | nent System - Wi                                                                        | ndows Internet Explorer                           | -                                                             |                                                       | - 7 🛛                                |
|-------------------------------------------------------------------------------------------------|-----------------------------------------------------------------------------------------|---------------------------------------------------|---------------------------------------------------------------|-------------------------------------------------------|--------------------------------------|
| 💽 🗸 🖉 http                                                                                      | p://prod.ucop.edu/ne                                                                    | etdata-cgi/db2www/tcsrouter.d2w/main              | ~                                                             | 😽 🗙 Live Search                                       | <b>P</b> -                           |
| <u>File E</u> dit <u>V</u> iew F <u>a</u> vo                                                    | orites <u>T</u> ools <u>H</u> elp                                                       | )                                                 |                                                               |                                                       | Links 🎽 🌄 👻                          |
|                                                                                                 | ange Adjustment Syst                                                                    | tem                                               | 🚹 Home 🔹 🔝                                                    | Feeds (j) 🔹 🙀 Print 🔹 📝 Pa                            | ge + 🍥 T <u>o</u> ols + <sup>»</sup> |
| ASULY OF CAL                                                                                    | UNIVER                                                                                  | SITY OF CALIFORNIA                                |                                                               |                                                       |                                      |
| TALL                                                                                            | OR OR                                                                                   | Office of the President                           |                                                               |                                                       |                                      |
| Userid: IMXMMM                                                                                  | Date:                                                                                   | 05/23/08 Time: 10:49:10                           |                                                               |                                                       |                                      |
| Home                                                                                            | TCS Rate Re                                                                             | eport Options                                     |                                                               |                                                       |                                      |
| Population Browse<br>Rule Set Browse<br>Generate Report<br>View Rule Set<br>Application Results | Description<br>Population<br>Scenario<br>Enter Report C<br>Link<br>Title Code<br>Campus | test hx for user manual<br>Step (Available)<br>65 | Use<br>Effective Date<br>Rule Set Owner<br>Rules Last Applied | Prelim<br>07/01/2008<br>IMXMMM<br>05/23/2008 02:11 PM |                                      |
|                                                                                                 |                                                                                         |                                                   |                                                               | C Tabura d                                            | <b>A</b> 1000 -                      |
| Done                                                                                            |                                                                                         |                                                   |                                                               | a nicemer                                             | × 100% +                             |

### TCR Rule Application Results Rate Report Options Screen

Accessed from Rule Application Results screen by selecting "Rate Report". To generate the report, enter options (Link, Title Code and/or Campus) and press "Generate Report".

| 🖉 TCS Range Adjustment System - Windows Internet Explorer                     |                                                                                                    |                                                                                                    |                                                                    |                                                   |                                                               |                                                       |               |  |  |  |
|-------------------------------------------------------------------------------|----------------------------------------------------------------------------------------------------|----------------------------------------------------------------------------------------------------|--------------------------------------------------------------------|---------------------------------------------------|---------------------------------------------------------------|-------------------------------------------------------|---------------|--|--|--|
| 🕒 🗸 🖉 🗸                                                                       | //prod.ucop.edu/netdata                                                                                                    | a-cgi/db2www/tcsrouter.c                                                                               | l2w/main                                                           |                                                   | ~                                                             | 🖌 🗲 🗙 Live Search                                     | <b>P</b> -    |  |  |  |
| <u>File E</u> dit <u>V</u> iew F <u>a</u> vorit                               | es <u>T</u> ools <u>H</u> elp                                                                                                    |                                                                                                    |                                                                    |                                                   |                                                               |                                                       | Links 🎽 🖷 👻 👻 |  |  |  |
| 🔶 🕀 CCS Range Adjustment System                                               |                                                                                                    |                                                                                                    |                                                                    |                                                   |                                                               |                                                       |               |  |  |  |
| UNIVERSITY OF CALIFORNIA                                                      |                                                                                                    |                                                                                                    |                                                                    |                                                   |                                                               |                                                       |               |  |  |  |
| TALLE                                                                         | 0                                                                                                    | Office of the F                                                                                        | President                                                          |                                                   |                                                               |                                                       |               |  |  |  |
| Userid: IMXMMM                                                                | Date: 05                                                                                                    | 5/23/08 Time:                                                                                          | 10:49:10                                                           |                                                   |                                                               |                                                       |               |  |  |  |
| Home                                                                          | TCS Include/Ex                                                                                                    | clude Report Op                                                                                        | tions                                                              |                                                   |                                                               |                                                       |               |  |  |  |
| Population Extract<br>Population Browse<br>Rule Set Browse<br>Generate Report | Description<br>Population<br>Scenario                                                                                                    | test hx for<br>Step <i>(Avai</i><br>65                                                                 | user manual<br>lable)                                              |                                                   | Use<br>Effective Date<br>Rule Set Owner<br>Rules Last Applied | Prelim<br>07/01/2008<br>IMXMMM<br>05/23/2008 02:11 PM |               |  |  |  |
| View Rule Set                                                                 | Select Report Type<br>Include Report: F<br>Exclude Report:<br>Include and Excled<br>Enter Report Optic<br>Subloc<br>Link<br>OR Link Range | e:<br>Report on all rates whi<br>Report on all rates whi<br>lude Report: Report or<br>ons:<br>All  TUC | ch were changed<br>nich were NOT ch<br>n all rates (with op<br>REL | by this rule se<br>anged by this<br>tions entered | et<br>rule set (with options ent<br>below)                    | ered below)                                           |               |  |  |  |
| Done                                                                          |                                                                                                    |                                                                                                    |                                                                    |                                                   |                                                               | 😜 Internet                                            | 🔍 100% 🔹 💡    |  |  |  |

### TCR Include/Exclude Report Options Screen

Accessed from Ruleset Browse or Ruleset Detail screens. Select Report Type (Include or Exclude). If Exclude report type is selected, enter report options shown on screen.

### Finalizing a range adjustment

| 🏉 TCS Range Adjustm                          | ient Syst                                                           | em - Windov      | /s Inter  | net Explorer            |                       |             |                  |                     |                    | _ 7 🛛        |
|----------------------------------------------|---------------------------------------------------------------------|------------------|-----------|-------------------------|-----------------------|-------------|------------------|---------------------|--------------------|--------------|
| 💽 🗸 🖉 http                                   | ://prod.uc                                                          | op.edu/netdata   | -cgi/db2v | www/tcsrouter.d2w/main  |                       |             | ✓ <sup>4</sup> 9 | 🗙 🛛 vian", Hans C   | hristian Anderse   | en, text 🔎 🗸 |
| <u>File E</u> dit <u>V</u> iew F <u>a</u> vo | rites <u>T</u> oo                                                   | ols <u>H</u> elp |           |                         |                       |             |                  |                     |                    | Links 🎽 🐑 🚽  |
| 🚖 🛠 📰 • 🍘                                    | 🔶 🚓 😸 🗸 🍘 Search Engine Spider Simulator 🖉 TCS Range Adjustment S 🗴 |                  |           |                         |                       |             | Feeds            | s (1) 🔹 📻 Print     | • 📝 <u>P</u> age • | Tools •      |
| 151 LANDE CE                                 | UN                                                                  | IVERSI           | Y C       | F CALIFORNIA            |                       |             |                  |                     |                    |              |
|                                              |                                                                     | 0                | ffice     | of the President        |                       |             |                  |                     |                    |              |
| Userid: IMXMMM                               |                                                                     | Date: 05/        | 27/08     | Time: 13:53:51          |                       |             |                  |                     |                    |              |
| Home                                         | TCSR                                                                | ule Set De       | tail      | ,                       |                       |             |                  |                     |                    |              |
| Population Extract<br>Population Browse      | Descri                                                              | ption            |           | test hx for user manual | Use<br>Effective Date |             |                  | Prelim              |                    |              |
| Rule Set Browse                              | Popula                                                              | ation            |           | Step 🚩 Available        |                       |             |                  | 07/01/2008          |                    |              |
| Save Rule Set                                | Scena                                                               | rio              |           | 65 Rule Set Owner       |                       |             | ər IMXMMM        |                     |                    |              |
| New Rule Set                                 |                                                                     |                  |           |                         | Rules                 | Last Applie | d                | 05/23/2008 02:11 PM |                    |              |
| NewRule<br>Copy Rule                         | Select                                                              | Priority         | Rule      | Туре                    | Campuses              | Sublocs     | Rep              | Value 1             | Value 2            |              |
| Delete Rule<br>Copy Rule Set                 | 0                                                                   | 10               | 1         | Single TUC              | ALL                   | ALL         | COV              | нх                  |                    |              |
| Cancel Changes                               |                                                                     |                  |           |                         |                       |             |                  |                     |                    |              |
| Apply Rules<br>Application Results           |                                                                     |                  |           |                         |                       |             |                  |                     |                    |              |
| Finalize Range                               |                                                                     |                  |           |                         |                       |             |                  |                     |                    |              |
| Inc/Exc Report                               |                                                                     |                  |           |                         |                       |             |                  |                     |                    |              |
|                                              |                                                                     |                  |           |                         |                       |             |                  |                     |                    |              |
|                                              |                                                                     |                  |           |                         |                       |             |                  |                     |                    |              |
|                                              |                                                                     |                  |           |                         |                       |             |                  |                     |                    |              |
|                                              |                                                                     |                  |           |                         |                       |             |                  |                     |                    |              |
|                                              |                                                                     |                  |           |                         |                       |             |                  |                     |                    |              |
| Dana                                         |                                                                     |                  |           |                         |                       |             |                  | (A) Internet        |                    | 100% -       |

To finalize a range adjustment/payscale file, press FINALIZE RANGE on the left side of the Rule Set Detail Screen. This locks the TCS database and is the point of no return. A green message will appear at the top of this screen which indicates that the range adjustment has been finalized. A batch process must next be run to update new rates in the TCS database, create payscale files and unlock the database.

### Reports

### Rule Set Report

| C TCS Rule Set                                  | Report -            | Windows         | Internet Ex    | plorer                |                       |                      |               |                              | ×   |
|-------------------------------------------------|---------------------|-----------------|----------------|-----------------------|-----------------------|----------------------|---------------|------------------------------|-----|
| 🖉 http://prod.ucop                              | .edu/netd           | ata-cgi/db2v    | www/tcsrpt01.c | 12w/main?HideRuleSetO | wner=IMXMMM &HideRule | 5etOwnerCampus=998   | HideRule      | 5etNo=101&HideR              | 2 🗸 |
| <u>File E</u> dit <u>V</u> iew                  | F <u>a</u> vorite:  | s <u>T</u> ools | <u>H</u> elp   |                       |                       |                      |               | Links 🎽 🍖                    | •   |
| Depart ID: 7                                    |                     | 14              |                |                       | ICTMENT CYCTEM        |                      |               |                              | ~   |
| Scenario ID: 65 Rule Set Report Report Run Date |                     |                 |                |                       |                       |                      |               |                              |     |
| Description: t<br>r                             | est hx fo<br>nanual | r user          | Si             | tep - Effective 07/0  | 1/2008 Prelim         | Report Run T         | ime           | 02:36 PM                     |     |
| Rule# Priori                                    | tv Tvpe             | Pay Rep         | Value(s)       | Locations             | Sublocs               | #Records<br>Affected | Int/<br>Shift | Increase<br>or New<br>Amount |     |
| 1 10                                            | TUC                 | COV             | HX             | ALL                   | ALL                   | 3228                 |               | 5.00 %                       |     |
|                                                 |                     |                 |                |                       | Total                 | 3228                 |               |                              |     |
|                                                 |                     |                 |                |                       |                       |                      |               |                              |     |
|                                                 |                     |                 |                |                       |                       |                      |               |                              |     |
|                                                 |                     |                 |                |                       |                       |                      |               |                              |     |
|                                                 |                     |                 |                |                       |                       |                      |               |                              |     |
|                                                 |                     |                 |                |                       |                       |                      |               |                              |     |
|                                                 |                     |                 |                |                       |                       |                      |               |                              |     |
|                                                 |                     |                 |                |                       |                       |                      |               |                              |     |
|                                                 |                     |                 |                |                       |                       |                      |               |                              |     |
|                                                 |                     |                 |                |                       |                       |                      |               |                              |     |
|                                                 |                     |                 |                |                       |                       |                      |               |                              |     |
|                                                 |                     |                 |                |                       |                       |                      |               |                              |     |
|                                                 |                     |                 |                |                       |                       |                      |               |                              |     |
|                                                 |                     |                 |                |                       |                       |                      |               |                              | V   |
| Done                                            |                     |                 |                |                       |                       | 😂 Internet           |               | 🔍 100% 🔻                     | ·:  |

This report shows the details of all of the rules of a rule set. This report is generated when the user presses "Rule Set Report" from the Rule Set Browse screen.

### Rule Application Results Rate Report

| 🦉 TCS Rule Set Report - Windows Internet Explo                               | orer             |           |            |               |                         |                        |          |  |  |
|------------------------------------------------------------------------------|------------------|-----------|------------|---------------|-------------------------|------------------------|----------|--|--|
| http://prod.ucop.edu/netdata-cgi/db2www/tcsrpt02.d2w                         | /main?HideRuleSe | etOwner=I | мхммм      | 1 &Hide       | eRuleSetOwnerCampus=99& | HideRuleSetNo=101&Hide | eLi 💙    |  |  |
| <u>File E</u> dit <u>V</u> iew F <u>a</u> vorites <u>T</u> ools <u>H</u> elp |                  |           |            |               |                         | Links » 🍕              | <u>-</u> |  |  |
|                                                                              |                  |           |            |               |                         |                        | ^        |  |  |
| Report ID: TCSRPT02 TITLE CODE RANGE ADJUSTMENT SYSTEM                       |                  |           |            |               |                         |                        |          |  |  |
| Scenario ID: 65 Rate Verification for Link 027 Report Run Date               |                  |           |            |               |                         |                        |          |  |  |
| Description: test hx for user Step<br>manual                                 | - Effective 07   | /01/2008  | Prelir     | n             | Report Run Ti           | me 02:40 PM            | 1        |  |  |
|                                                                              | 7110/            |           | -          |               |                         | Increase               |          |  |  |
| Litte<br>Link Code Title Name                                                | PERB Loc         | Subloc    | Pay<br>Rep | Int/<br>Shift | Old Rate Rate           | or New<br>Amount Rule# | ŧ        |  |  |
| 027 8938 SCIENTIST SPEC, CLIN LAB, SR                                        | HX DV            | **        | COV        | 1             | 6612.0000 6943.0000     | 5.00 % 1               |          |  |  |
|                                                                              | DV               | **        | cov        | 2             | 6744.0000 7081.0000     | 5.00 % 1               |          |  |  |
|                                                                              | DV               | **        | cov        | 3             | 6880.0000 7224.0000     | 5.00 % 1               |          |  |  |
|                                                                              | DV               | **        | COV        | 4             | 7017.0000 7368.0000     | 5.00 % 1               |          |  |  |
|                                                                              | DV               | **        | COV        | 5             | 7158.0000 7516.0000     | 5.00 % 1               |          |  |  |
|                                                                              | DV               | **        | COV        | 6             | 7301.0000 7666.0000     | 5.00 % 1               |          |  |  |
|                                                                              | DV               | **        | COV        | 7             | 7447.0000 7819.0000     | 5.00 % 1               |          |  |  |
|                                                                              | DV               | **        | COV        | 8             | 7595.0000 7975.0000     | 5.00 % 1               |          |  |  |
|                                                                              | DV               | **        | COV        | 9             | 7748.0000 8135.0000     | 5.00 % 1               |          |  |  |
|                                                                              | DV               | **        | COV        | 10            | 7903.0000 8298.0000     | 5.00 % 1               |          |  |  |
|                                                                              | DV               | **        | COV        | 11            | 8061.0000 8464.0000     | 5.00 % 1               |          |  |  |
|                                                                              | DV               | **        | COV        | 12            | 8222.0000 8633.0000     | 5.00 % 1               |          |  |  |
|                                                                              | DV               | **        | COV        | 13            | 8387.0000 8806.0000     | 5.00 % 1               |          |  |  |
|                                                                              | DV               | **        | COV        | 14            | 8554.0000 8982.0000     | 5.00 % 1               |          |  |  |
|                                                                              | DV               | **        | cov        | 15            | 8724.0000 9160.0000     | 5.00 % 1               |          |  |  |
|                                                                              | IR               | **        | cov        | 1             | 6222.0000 6533.0000     | 5.00 % 1               |          |  |  |
|                                                                              | IR               | **        | cov        | 2             | 6348.0000 6665.0000     | 5.00 % 1               |          |  |  |
|                                                                              | IR               | **        | cov        | 3             | 6475.0000 6799.0000     | 5.00 % 1               |          |  |  |
|                                                                              | IR               | **        | cov        | 4             | 6603.0000 6933.0000     | 5.00 % 1               | ~        |  |  |
| Done                                                                         |                  |           |            |               | 😜 Internet              | 🔍 100%                 | •        |  |  |

This report shows the rule application results (old rate, new rate, % or dollar increase) for a specified link or title code (and optionally campus code). When the user presses "Rate Report" on the Rule Application Results screen, the Rate Report Options screen is presented. After the user enters options and presses "Generate Report", this report is generated.

## Include/Exclude Report

| Include                                             | Repo             | ort                                             |               |         |             |        |            |                   |                  |           |      |
|-----------------------------------------------------|------------------|-------------------------------------------------|---------------|---------|-------------|--------|------------|-------------------|------------------|-----------|------|
| C TCS I                                             | nclude           | /Exclude Report - Windows Internet              | t Explorer    |         |             |        |            |                   |                  |           | X    |
| 🥖 http:/                                            | /prod.uc         | op.edu/netdata-cgi/db2www/tcsrpt03.d2w/m        | ain?HideRuleS | etOwner | =IMXMI      | 4M &Hi | deRuleSetC | )wnerCampus=99    | 9&HideRuleSetNo= | =101&Hide | sR 💙 |
| <u>E</u> ile <u>E</u> d                             | lit <u>V</u> iev | , F <u>a</u> vorites <u>T</u> ools <u>H</u> elp |               |         |             |        |            |                   | Link             | s » 🍕     | •    |
|                                                     |                  |                                                 |               |         |             |        |            |                   |                  |           | ~    |
| Repor                                               | t ID:            | TCSRPT03 TITLE CODE                             | RANGE AD      | JUSTN   | <b>IENT</b> | SYSTE  | EM         |                   |                  |           |      |
| Scena                                               | ario ID:         | Included T                                      | itles - A     | AII 👘   |             |        | Report Run | n Date 05/23/2008 |                  |           |      |
| Description: test hx for user Step - Effe<br>manual |                  |                                                 | Effective 07  | /01/200 | 8 Pre       | lim    |            | Report Run        | Time 0           | 2:44 PM   |      |
|                                                     |                  |                                                 |               |         |             |        |            | _                 | Increase         |           |      |
| Link                                                | Litle            | Title Name                                      | IUC/          |         | сто         | Loc    | Sublac     | Pay               | or New           | Dulo#     |      |
| 026                                                 | 5421             | DIFTITIAN PD                                    | HX            | HX      | C10         | DV     | **         | COV               | 5 00 9           | Kule#     |      |
| 020                                                 | 3421             | bienny (K, Fb                                   | 1123          | 11/4    | 010         | IR     | **         | COV               | 5.00 9           | 61        |      |
|                                                     |                  |                                                 |               |         |             | IA     | **         | COV               | 5 00 9           | 61        |      |
|                                                     |                  |                                                 |               |         |             | SD     | **         | COV               | 5.00 9           | 6 1       |      |
|                                                     |                  |                                                 |               |         |             | SF     | **         | COV               | 5.00 9           | 6 1       |      |
| 026                                                 | 5428             | DIETITIAN I                                     | HX            | ΗХ      | C10         | BK     | **         | COV               | 5.00 9           | 61        |      |
|                                                     |                  |                                                 |               |         |             | DV     | **         | COV               | 5.00 %           | 61        |      |
|                                                     |                  |                                                 |               |         |             | IR     | **         | COV               | 5.00 %           | 61        |      |
|                                                     |                  |                                                 |               |         |             | LA     | **         | COV               | 5.00 %           | 61        |      |
|                                                     |                  |                                                 |               |         |             | SB     | **         | COV               | 5.00 %           | 61        |      |
|                                                     |                  |                                                 |               |         |             | SD     | **         | COV               | 5.00 9           | 61        |      |
|                                                     |                  |                                                 |               |         |             | SF     | **         | COV               | 5.00 %           | 61        |      |
| 027                                                 | 8938             | SCIENTIST SPEC, CLIN LAB, SR                    | HX            | HX      | H20         | DV     | **         | COV               | 5.00 %           | 61        |      |
|                                                     |                  |                                                 |               |         |             | IR     | **         | COV               | 5.00 %           | 61        |      |
|                                                     |                  |                                                 |               |         |             | LA     | **         | COV               | 5.00 %           | 61        |      |
|                                                     |                  |                                                 |               |         |             | SD     | **         | COV               | 5.00 %           | 61        |      |
|                                                     |                  |                                                 |               |         |             | SF     | **         | COV               | 5.00 %           | 61        |      |
| 027                                                 | 8939             | SCIENTIST SPECIALIST, CL LAB                    | HX            | HX      | H20         | BK     | **         | COV               | 5.00 %           | 61        |      |
|                                                     |                  |                                                 |               |         |             | DV     | **         | COV               | 5.00 9           | 6 1       |      |
|                                                     |                  |                                                 |               |         |             | IR     | **         | COV               | 5.00 9           | 61        | 20   |
| _                                                   |                  |                                                 |               |         |             | LA     | **         | COV               | 5.00 9           | 6 1       |      |
| Done                                                |                  |                                                 |               |         |             |        |            | 😸 Internet        |                  | 100%      | •:   |

| C TCS Include                 | e/Exclude Report - Windows Internet Ex          | plorer     |          |        |        |           |                     |                    | X   |
|-------------------------------|-------------------------------------------------|------------|----------|--------|--------|-----------|---------------------|--------------------|-----|
| 🖉 http://prod.uc              |                                                 | lideRuleSe | tOwner=  | IMXMM  | M &Hid | eRuleSetC | wnerCampus=99&Hidel | RuleSetNo=101&Hide | R 💙 |
| <u>File E</u> dit <u>V</u> ie | w F <u>a</u> vorites <u>T</u> ools <u>H</u> elp |            |          |        |        |           |                     | Links » 🍕          | •   |
|                               |                                                 |            |          |        |        |           |                     |                    | ^   |
| Report ID:                    | TCSRPT03 TITLE CODE RA                          | NGE AD     | JUSTM    | ENT S  | YSTE   | M         |                     |                    |     |
| Scenario ID:                  | : 65 Ex                                         | cluded     | Titles - |        |        |           | Report Run Date     | 05/23/2008         |     |
| Description:                  | test hx for user All Sublocs, TU manual         | JC HX, A   | All Rel9 | 9s, Al | l Link | 6         | Report Run Time     | 02:46 PM           |     |
|                               | Step - Effe                                     | ctive 07   | /01/2008 | B Prel | im     |           |                     |                    |     |
|                               |                                                 |            |          |        |        |           | I                   | Increase           |     |
| Title                         |                                                 | TUC/       |          |        |        |           | Pay                 | or New             |     |
| Link Code                     | Title Name                                      | PERB       | REL99    | C10    | Loc    | Subloc    | Rep                 | Amount Rule#       |     |
| 026 5421                      | DIETITIAN, PD                                   | HX         | HX       | C10    | IR     | **        | UNC                 |                    |     |
| 027 8956                      | SCIENTIST, CLIN LAB, PER DIEM                   | HX         | HX       | H20    | SD     | **        | UNC                 |                    |     |
|                               |                                                 |            |          |        | SF     | **        | UNC                 |                    |     |
| 027 8959                      | SCIENTIST, CLIN LAB, SPEC, PD                   | HX         | HX       | H20    | SD     | **        | UNC                 |                    |     |
| 027 8997                      | CYTOTECHNOLOGIST, SR, PER DIEM                  | HX         | HX       | H20    | SD     | **        | UNC                 |                    |     |
| 027 8998                      | CYTOTECHNOLOGIST, PER DIEM                      | HX         | HX       | H20    | DV     | **        | UNC                 |                    |     |
| 028 9249                      | PHARMACIST, PER DIEM                            | HX         | HX       | H50    | SF     | **        | UNC                 |                    |     |
| 028 9250                      | PHARMACIST II, PER DIEM                         | HX         | HX       | H50    | SD     | **        | UNC                 |                    |     |
| 029 9315                      | SOCIAL WORKER, CLINICAL, I                      | HX         | HX       | H65    | BK     | **        | UNC                 |                    |     |
|                               |                                                 |            |          |        | DV     | **        | UNC                 |                    |     |
| 029 9316                      | SOCIAL WORKER II, CLINICAL P D                  | HX         | HX       | H65    | SF     | **        | UNC                 |                    |     |
| 029 9341                      | SOCIAL WORK ASSOCIATE                           | ΗХ         | ΗХ       | H70    | BK     | **        | UNC                 |                    |     |
|                               |                                                 |            |          |        | DV     | **        | UNC                 |                    |     |
| 029 9342                      | SOCIAL WORK ASSOCIATE, ASST                     | нх         | нх       | H70    | BK     | **        | UNC                 |                    |     |
|                               |                                                 |            |          |        | DV     | **        | UNC                 |                    |     |
| 029 9393                      | PSYCHOMETRIST                                   | нх         | нх       | H70    | BK     | **        | UNC                 |                    |     |
| 020 0000                      |                                                 |            |          |        | DV     | **        | UNC                 |                    |     |
| 031 9467                      | THERAPIST RECREATION PD                         | нх         | нх       | H80    | SE     | **        | UNC                 |                    |     |
| 031 9471                      | SPEECH PATHOLOGIST PER DIEM                     | нх         | нх       | H80    | IR     | **        | LINC                |                    |     |
| 031 3471                      |                                                 | 11/        | TIA      |        | SE     | **        | LINC                |                    | v   |
| Done                          |                                                 |            |          |        |        |           | P Internet          | 🔍 100%             | •   |
|                               |                                                 |            |          |        |        |           |                     |                    |     |

#### Exclude Report

This report lists titles which have or have not been affected by rule application based on options entered on the Include/Exclude Report Options screen. When the user presses "Include/Exclude" report from the Rule Set Browse screen, the options screen is presented. After the user enters report options and presses "Report", this report is generated.

### **Batch Processing of Range Adjustment**

Once an online user has finalized a new set of rates, the batch range adjustment process must be run to apply the new rates to TCS, unlock the database, and create campus payscale files.

Jobs to be run:

- TCSSAUP for stepped titles
- TCSDFUP for shift differential rates
- TCSMMUP for open range titles do \*not\* notify campuses regarding availability of payscale files. Payscale files for open range titles contain only min/mid/max rates and may not be used to update employee records. Process open range titles via TCR only when applying an across-theboard increase to open range rates. Otherwise, open range rates must be updated via CICS screens.